# **SimMan** 3G Trauma

取扱説明書

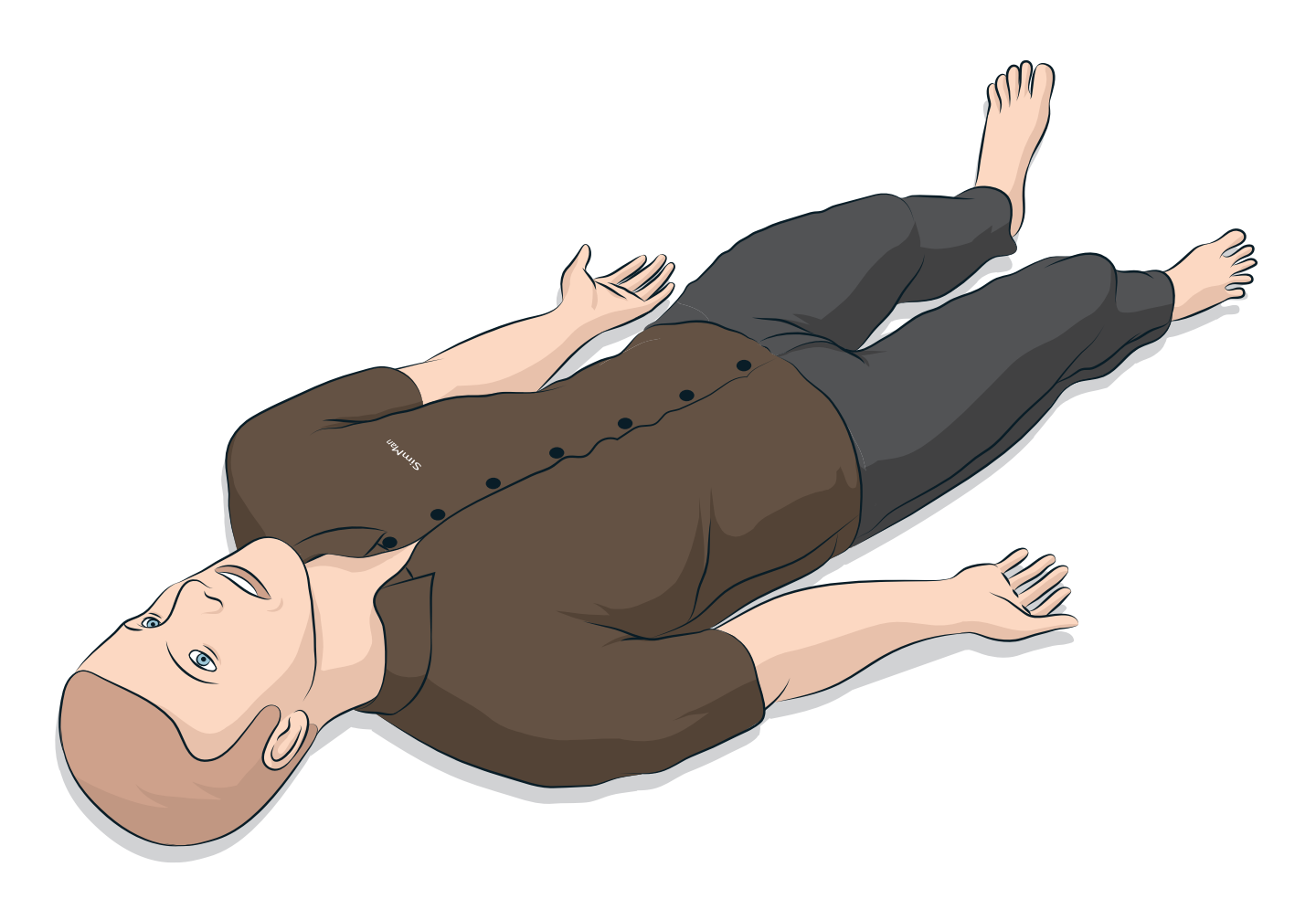

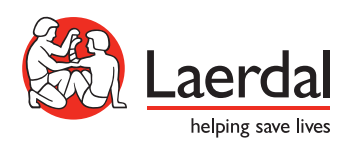

IA

www.laerdal.com/jp/

| はじめに                         | 4  |
|------------------------------|----|
| SimMan 3G Trauma 患者シミュレータ    | 4  |
| 注音と警告                        | 5  |
| シミュレータの取扱いについて               | 5  |
| ウィルス対策とファイアウォール              | 5  |
| ファイルセキュリティとデータのバックアップ        | 5  |
|                              |    |
| 機能                           | 6  |
| SimMan 3G Trauma 概要          | 6  |
|                              | (  |
| レールタルシミュレーションソフトウェア          | (  |
| 凤山                           | 8  |
| 呼吸                           | 9  |
| 循環                           | 10 |
| 出血                           | 10 |
|                              | 11 |
| 眼の設定と構成                      | 11 |
| 薬剤とⅣ                         | 11 |
| SimMan 3G Trauma 衣服          | 12 |
| セットアップ                       | 12 |
| ビットリッシン                      | 13 |
| 電源パネル<br>14                  |    |
| イ・バッテリ充電                     | 14 |
| バッテリの使用                      | 15 |
| バッテリに関する警告                   | 16 |
| 内部コンプレッサーの使用                 | 16 |
| LLEAP を使用して内部コンプレッサーをオフにする   | 16 |
| LLEAP を使用して規定のコンプレッサー設定を変更する | 16 |
| 空気/CO <sub>2</sub> パネル       | 17 |
| 血液と液体システム                    | 17 |
| 液体流量の調整                      | 19 |
| 創傷キットの接続                     | 20 |
| 創傷の取り外し                      | 20 |
| LLEAP を使った重度出血のシミュレーション      | 20 |
| Ⅳ 液の投与                       | 21 |
| Ⅳ アームのクリーニング                 | 21 |
| 除細動アダプタプレートの接続               | 22 |
| 血圧計カフの接続                     | 23 |
| LLEAP を使用した血圧計カフのキャリブレーション   | 23 |
| SpO, プローブの接続                 | 23 |
| ・ 4 外性器モジュールの交換              | 24 |
|                              |    |

| 尿道カテーテルの挿入                | 24 |
|---------------------------|----|
| 義歯の交換                     | 24 |
| 出血モジュール                   | 25 |
| <b>IO</b> ユニットと血液の交換および充填 | 29 |
| SimMan 3G Trauma の輸送      | 32 |
| 患者シミュレータを開梱する             | 32 |
|                           |    |
| メンテナンス                    | 33 |
|                           | 33 |
|                           | 33 |
| 液体および皿液システムの定期的なクリーニンク    | 33 |
| LLEAP のインストールとアップグレード     | 35 |
| ルーターの取り外し/交換              | 35 |
| 上半身を開く                    | 36 |
| 左脚の取り付け                   | 36 |
| 右脚の取り付け                   | 37 |
| 左腕の取り付け                   | 37 |
| 右腕の取り付け                   | 38 |
| 輪状甲状靭帯テープ/頸部スキンの交換        | 38 |
| 胸腔ドレーン胸膜の交換               | 39 |
| 気胸バルーンの交換                 | 39 |
| 呼吸バルーンの交換                 | 40 |
| 肺バルーンの交換                  | 40 |
| シミュレータスキンの交換              | 41 |
| 血液システムフィルタの交換             | 41 |
| 患者シミュレータの整備               | 41 |
|                           |    |
| トラブルシューティング               | 42 |
| 予備部品およびアクセサリ              | 45 |
|                           | -  |

# SimMan 3G Trauma 患者シミ

## ユ レータ

### 高度な臨床シミュレーション

SimMan 3G Trauma は、基本および高度な救命処置のト レーニングを円滑に進めるための患者シミュレーションシス テムです。このシステムにより、インストラクターは、実際 に近い臨床状況に基づき受講者の個人スキルやチームスキル を効果的に評価できます。

SimMan 3G Trauma では、様々なバイタルサインを観察し確認 することができます。患者シミュレータと直接やり取りをし、患者 モニタで患者シミュレータの状態を観察することによってこれが可 能になります。

### SimMan 3G Trauma シミュレーションシス テムの特徴は以下のとおりです。

- 肺コンプライアンスと肺抵抗を調整可能な高度かつ設定可能な 気道 - 挿管困難症例をシミュレーションすることができます。
- 瞳孔は対光反射が可能で、患者シミュレータの臨床状態に合わ せて反応します。
- 出血および創傷モジュールへは、内部血液リザーバーから血液 が供給されます。さらに幅広い出血ケースを想定して、外部血 液注入ユニットを接続することもできます。
- 疑似分泌物:汗、涙、泡、尿、および耳からの液体は、内部 液体リザーバーから供給されます。さらに幅広い用途を想定 して、外部血液注入ユニットを接続することもできます。
- 質の高い CPR (QCPR) の重視: ガイドライン 2015 に則った 測定とフィードバック。
- 脛骨からの血管アクセス (骨内)。
- プログラム済みかつ検証済みのシナリオに基づく自動シミュ レーションコントロール。

### SimMan 3G Trauma の主要部品:

SimMan 3G Trauma は、バッテリ、内部コンプレッサー および液体リザーバーを内蔵した成人ワイヤレス患者シミュ レータです。受講者による診察や処置がセッションログに登 録されるため、後でディブリーフィングに使用できます。

インストラクター**PC**を使ってシミュレーションをコントロールし ます。インストラクターは、ヘッドセットを使って、患者と受講 者との間のインタラクティブな音声通信をシミュレーションでき ます。

シミュレータに使用できるソフトウェアには以下が含まれます: シナリオコントロール用 LLEAP、シナリオ作成および編集用 SimDesigner、ビデオキャプチャを使用したシミュレーションセ

ションのディブリーフィング用 SimView Server または Session Viewer、Patient Monitor アプリケーション。

### WLAN 诵信

患者シミュレータと PC との間の通信は、WLAN 通信で行われます。 患者シミュレータと PC は、WLAN を無効にした状態で LAN ケーブルネットワークに接続することも可能です。

# シミュレータの取扱いについて

患者シミュレータの操作は必ず研修を受けた人が行ってください。 患者シミュレータを、実際の患者を扱うように取り扱ってください。

警告:高濃度酸素や可燃性ガスを使って患者シミュレータに ∠!♪ 人工呼吸を行わないでください。

- 患者シミュレータやその部品にダメージを与える恐れがあるた め、患者シミュレータ内部あるいは表面に液体をかけないでく ださい(取扱説明書で指示されている場合は除く)。
- 人工呼吸の際、加湿は行わないでください。
- 患者シミュレータで口対口/口対鼻の人工呼吸を絶対に行わな いでください。シミュレータの気道は清掃や消毒を意図して作 られていません。
- 内部チューブやケーブルが断線している場合は患者シミュレー タを使用しないでください。
- 屋外で雨天時などの湿度の高い環境で患者シミュレータを使用 することはおやめください。感電の危険性やシミュレータの損 傷が生じる場合があります。
- 40°Cを超える温度で患者シミュレータを絶対に使用しないで ください。オーバーヒートやシャットダウンが生じる場合があ ります。
- 液体システムを破損する恐れがあるため、4℃未満で患者シミュ レータを使用しないでください。
- -15℃を下回る温度で患者シミュレータを絶対に保管しないで ください。
- バッテリ温度が 60℃ を超えた場合、患者シミュレータは自動 的にシャットダウンします。
- 35℃を超える温度で除細動器を使用するとオーバーヒートや シャットダウンが生じる場合があります。
- ▲ 警告:指などをはさまないよう注意してください。患者シミュ レータの関節から保護ブッシングを取り外したり、外部スキ ンがない状態で患者シミュレータを使用したりしないでくだ さい。

警告:怪我をする恐れがあるため、患者シミュレータにと がった先端を向けないでください。

### / ↓ 以下の場合は患者シミュレータを使用しないでください。

- 上半身に四肢が取り付けられていない。
- スキンが破れている、あるいはファスナーが適切に閉まってい ない。
- 内部または外部のケーブル、チューブあるいはコネクタが破損 している。
- 患者シミュレータ上半身の内部に液漏れがある。
- 空気漏れや機器の損傷を示すような異常音が聞こえる。
- 患者シミュレータの無反応や異常なにおい/煙などの電気機能 障害の兆候がある。

#### 衛生

- 患者シミュレータのスキンの状態を維持するために、使用前に手 を洗い、患者シミュレータを清潔なところに置いてください。
- シナリオシミュレーション中は適宜、手袋をはめてください。
- 液体および血液システムの使用後は、クリーニング方法(「メ ンテナンス/セクション参照)に従ってください。
- SimMan 3G Trauma 創傷キット使用後は、マネキンワイプで スキンに残った接着剤の跡を拭いてください。
- 患者シミュレータの気道には、レールダル潤滑スプレーのみを お使いください。シミュレータの内部に気道潤滑剤をスプレー しないでください。潤滑スプレーはツールのみに使用してくだ さい。

#### 患者シミュレータスキンの汚れを防ぐ

患者シミュレータのスキンが変色する場合があるので、色つきのゴ ム手袋は使用しないようにしてください。

フェルトペン、インクペン、アセトン、ヨード、その他染色性薬剤 を患者シミュレータの近くで使用しないでください。患者シミュ レータを新聞紙や色のついた紙の上に置かないよう注意してくだ さい。汚れが取れなくなる場合があります。

#### 輸送と保管

SimMan 3G Trauma にはかなりの重量があります。 怪我や 破損を防ぐため、輸送中は患者シミュレータをしっかり固定 するようにしてください。

# ウィルス対策とファイアウォール

患者シミュレータと PC にはウィルス対策プログラムが搭載されて いません。Windows ファイアウォールがデフォルトで有効になっ ています。お客様ご自身の責任において、シミュレーションシステ ムの構成品を不正アクセスから保護してください。

スイッチを切るたびに、患者シミュレータは工場出荷時の設定に 戻ります。

Microsoft が推奨する Windows の更新プログラムをすべてイン ストールしてください。インターネットを閲覧する前に、一般的 なセキュリティ対策を講じてください。

SimMan 3G Trauma 用の PC は患者シミュレータコントローラと してのみ使用することをお勧めします。これらの端末に他のソフト ウェ アプログラムをダウンロードすると、予期せぬエラーが生じる場合 があります。

# ファイルセキュリティとデータの バックアップ

すべてのシミュレーションセッションデータのバックアップ作業と ファイルセキュリティは、お客様ご自身の責任となります。地域 の規則、規制あるいは法律に則り、お客様ご自身の責任において、 シミュレーションセッションデータの使用と保管を行ってください。

幾

1D

備部品およびア

N

# SimMan 3G Trauma 概要

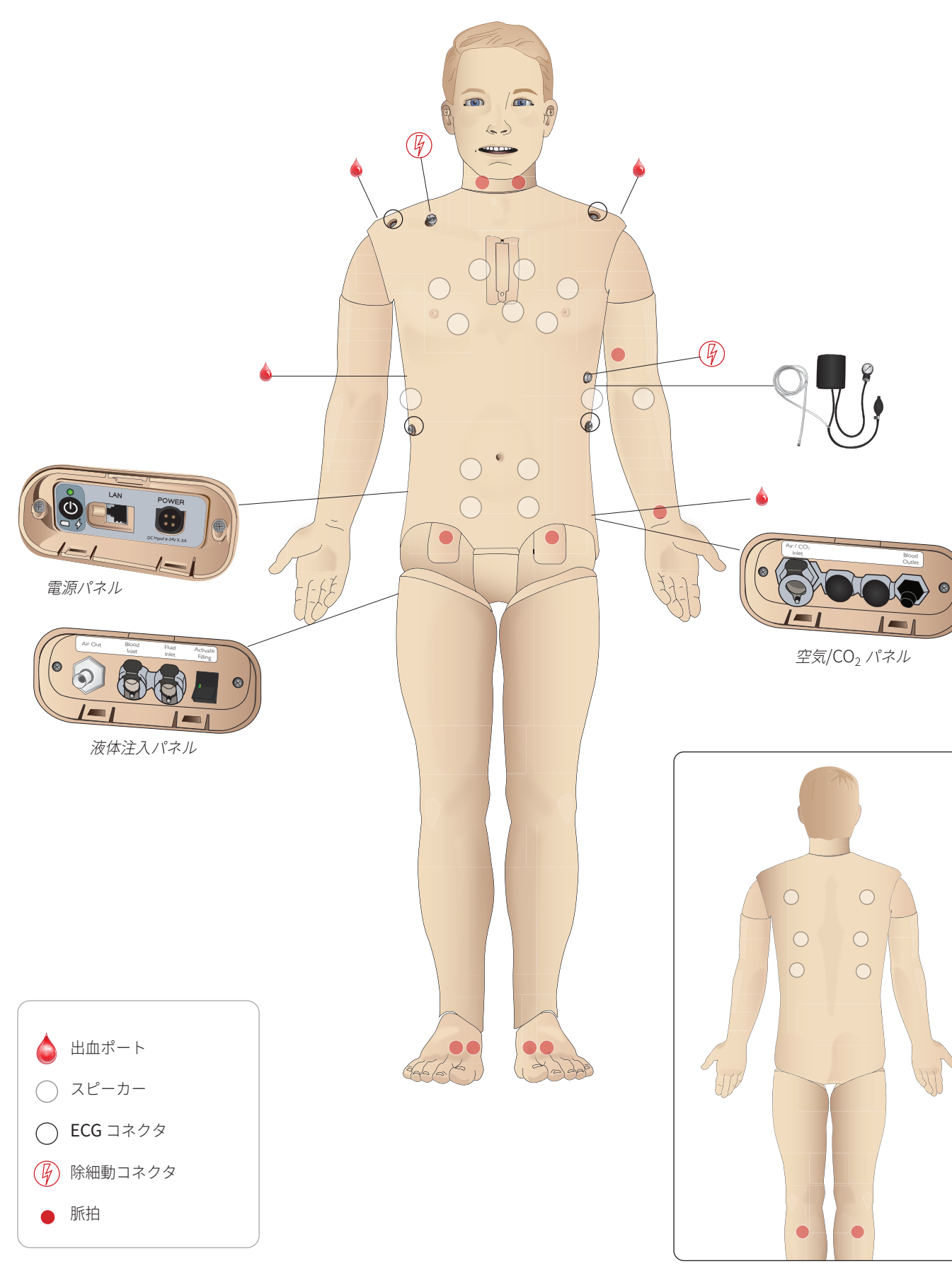

# 全般

### 主要な解剖学的特徴

寸法(患者シミュレータ本体): 1,800 mm (高さ) x 550 mm (幅) 胸部 重量(患者シミュレータ本体): 38.5 kg 重量 (着衣): 40 kg 交換可能外性器パッド付デフォルト男性ボディ。

### 設定可能な解剖学的特徴

#### 外性器

患者シミュレータにはあらかじめ中性外性器パッドが付いています。 パッドは、SimMan 3G Trauma システムに含まれる男性または 女性モジュールと交換可能です。「外性器モジュールの交換」 セクションを参照してください。

#### 義歯

患者シミュレータにはデフォルトでソフト義歯一式が付いています。 SimMan 3G Trauma システムに含まれているハード義歯一式と交 換できます。「義歯の交換」セクションを参照してください。

#### 外傷モジュール/四肢

左脚 - 切断モジュール 右脚 - 切断モジュール SimMan 3G Trauma アームアダプタキットを使用して、腕切断 モジュールを接続します。

SimMan 3G Trauma と互換性のあるその他外傷モジュールにつ いては、お近くのレールダル代理店までお問い合わせください。

### 関節の可動

首: 動きは、頭の3軸動作となります。可動域を制限す ることができます。「気道機能」セクションを参照 してください。

| 肩:  | 3 軸回転    |  |
|-----|----------|--|
| 腰:  | 1 軸      |  |
| 肘:  | 固定、可動性なし |  |
| 手首: | 3 軸回転    |  |

自由に可動 親指:

股関節 3 軸回転 膝: 1軸回転

足首: 1軸回転

□ 注:肩や背下部の保護ブッシングを外さないでください。 これは、指などを挟む事故を防ぐためのものです。

# レールダルシミュレーションソフ トウェア

シミュレーションを実行するには、インストラクターPC のレール ダルシミュレーションホームから LLEAP (Laerdal Learning Application) を起動する必要があります。

### レールダル シミュレーション ホーム

レールダル シミュレーション ホームには、LLEAP およびその他患者 シミュレーションに関連するレールダルプログラムがあり、それらを 起動させることができます。さらに、ヘルプファイルも開くことが できます。レールダルシミュレーションホームは、Windows スタ ートメニュー (Windows 7) 内の Laerdal Medical フォルダ内にあり ます。

シミュレーションセッションで使用されるソフトウェアは、以下 のメインアプリケーションから構成されます。 LLEAP (Laerdal Learning Application)

#### - Voice Conference Application

- Patient Monitor
- SimView Server *または* Session Viewer

さらに、SimDesigner と他のアプリケーションもシミュレーショ ンの設計または準備に使用します。

# LLEAP

LLEAP は、シミュレーションセッションの実行、コントロール、監 視をするためのインストラクター用アプリケーションです。LLEAP は、オートモードまたはマニュアルモードで操作することができま す。

プログラム済みのシナリオにはオートモードを使用しますが、マニュ アルモードを使用すると、インストラクターは、シミュレーション セッションを完全に手動でコントロールすることができます。マニュ アルモードでシミュレーションを実行するには、臨床的に良好なシミュ レーションを作成するために、適切な医学的専門知識が必要です。

# Voice Conference Application (VCA)

VCAソフトウェアを使用すると、インストラクターは、セッション 中にシミュレータ経由でコミュニケーションを取ることができます。 さらに VCAを使用すると、ネットワーク上の別のインストラクターと もコミュニケーションを取ることができ、またメンバーのみがコミュ ニケーションを取ることができる個別のチャンネルを作成すること もできます。

### Patient Monitor

Patient Monitor アプリケーションでは、一般的な患者モニタを シミュレーションします。これは受講者のコンソールで、画面上の タッチメニューを使用して、インストラクターだけでなく、受講者 もセットアップとコントロールができます。

### Session Viewer および SimView Server

Session Viewer および SimView Server は、シミュレーション 中のビデオキャプチャと患者モニタの画面キャプチャを記録し、 セッ

ションのディブリーフィングを行うことができます。セッシ ョン終了後には、LLEAP に生成されたログファイルが転送さ れ、Session Viewer または SimView Server のビデオファイル と統合されます。

Session Viewer は、通常 LLEAP が使用されているコンピュータと同 じローカル上で実行され、SimView Server は、ローカルネットワー

Ψ 悥と鬱!

刑

Ú.

2

備部品およびア

クの専用サーバ上で実行されます。LLEAP の初回起動時に、コンピ ュータまたはローカルネットワーク上で使用可能なディブリーフィン グシステムを選択するよう求められます。これは後で変更することが できます。

### その他のアプリケーション

他にも、プログラムライセンスを処理する License Manager、シ ミュ

レータのファームウェア更新やネットワークに関する問題解決を 行う Simulator Firmware & Network Wizard など、シミュレ ーションセッションと併用できるプログラムがあります。

### SimDesigner

SimDesigner アプリケーションを使用すると、独自のシナリオを 作成することができます。さらに、シナリオをグラフィック表示 し、分析や印刷にも使用することができます。

インストラクターアプリケーションのレガシーファイルを LLEAP 対応ファイル形式に変換するには、SimDesigner をインストール する必要があります。

すべてのアプリケーションとヘルプファイルに関する詳細は、 LLEAP シミュレーションホームを起動してご確認ください。

ウェブダウンロード 最新の取扱説明書およびソフトウェアは、www.laerdal.com/ downloads でダウンロードしてください。

# 気道

気道は気管支まで解剖学にリアルな構造です。

#### 受講者は各種の気道確保手技を実施できます:

- 頭部後屈あご先挙上
- 下顎挙上
- 輪状軟骨圧迫
- 吸引 (口および鼻咽頭)

舌根沈下機能が有効になっている場合、マスク換気時は気道確保の 為に頭部後屈を行う必要があります。緊急度に応じ、複数の手段で 患者シミュレータの換気を行うことができます。

- バッグマスク換気
- 経口気管挿管
- 経鼻気管挿管
- 気管切開チューブの使用

気道確保デバイスを使用する前に、デバイスに少量のレールダル潤 滑スプレーを塗布してください。潤滑剤を気道に直接スプレーしな いでください。

#### 患者シミュレータの気道を確保する上で適切なデバイスと方法は以 下のとおりです:

- ラリンゲルマスクはサイズ #4 での使用向けに設計されていま すが、サイズ #5 も使うことができます。

- 気管挿管ではサイズ ID 7.5~8.5 が適切ですが、より小さいサ イズのものを使用すると患者シミュレータ気道への負荷を減ら すことができます。曲げ伸ばしができるスタイレットの使用をお 勧めします。ET チュー ブの先から気管内へ出ないようにしてください。

#### 可能な手技:

– i-Gel

- ファイバースコープ挿管
- コンビチューブ (Small Adult が適当)
- 逆行性挿管
- 輪状甲状靭帯穿刺
- 輪状甲状靭帯切開

#### 患者シミュレータに以下の特徴が出ている場合は、チューブが誤っ て配置されています:

- 片肺挿管-片側だけ胸部が上昇
- 胃膨満
- 胸部音、CO,呼気がない (「呼吸機能」セクションを参照)

#### 設定可能な気道機能

様々な気道シナリオを示すよう、患者シミュレータの特徴を設定 できます:

- 気道を自動で閉じることも手動で閉じることもできます。気道 内の抵抗とコンプライアンスには4段階あります。
- 舌の浮腫-複数レベル
- 咽頭の腫脹
- 喉頭痙攣
- 頸部可動域の減少
- 開口障害
- 義歯 挿管の練習中、臨場感を高めるために、ソフト義歯をハ ード義歯一式と交換することができます。

#### シミュレーション中、以下の条件を設定できます:

- 換気可/挿管不可
- 換気不可/挿管不可

以下の情報は SimMan 3G Trauma シミュレーションセッショ ンで自動的に登録されます。

- 適切な気道確保
- 下顎拳上
- 気胸の脱気
- 換気
- 胃膨満

8

注:LLEAP では、シミュレータの気道および呼吸の状態が ウィンドウに表示されます。肺抵抗、コンプライアンスおよ びその他のパラメータの設定を行うことができます。詳細は LLEAP のヘルプをご確認ください。

# 呼吸

SimMan 3G Trauma では、自発呼吸を再現することができま す。

- 両側および片側胸郭の上下
- 肺コンプライアンスは正常値から最大値(肺が最も硬い)まで 4段階に設定できます。
- 設定可能な気道抵抗(右/左)。気道抵抗は正常値から最大値 (気道が最も狭い)まで4段階に設定できます。.
- 正常および異常な呼吸音
- 前面聴診部位5ヶ所、後面聴診部位6ヶ所
- 両肺呼吸音、片肺呼吸音、および肺葉性呼吸音
- 酸素飽和度とプレチスモグラフィー
- チアノーゼ 唇上の青色ライトで表示されます。
- 他社製の呼気終末 CO, 検出器を使うための CO, 排出 (外部の CO, ソースへの接続が必要)

警告:高濃度酸素や可燃性ガスでシミュレータに換気を行わ

⚠️ 注意:シミュレータへの換気に加湿された空気は使わないで ください。

#### Patient Monitor 機能 - 呼吸

- SpO<sub>2</sub>
- — 呼吸数 (awRR)
- 呼気終末 CO<sub>2</sub> (etCO<sub>2</sub>)
- 呼気終末 0, (etO<sub>2</sub>)
- inO<sub>2</sub>
- pH

#### 肺仕様

- 1回の最大換気量:1,200 ml
- LLEAP に登録される1回換気量の最大値は900 ml です。 900 ml を超える量はすべて 900 ml として登録されます。
- 最大気道内圧: 80 cm H<sub>2</sub>O
- 胃膨満は気道内圧が約 40 cm H<sub>2</sub>O を超えると発生します。

│──│注:肺は PEEP バルブの使用を想定した設計ではありません。

### 気胸

穿刺による緊張性気胸の脱気 は両側鎖骨中線第2肋間に実 施できます。気胸バルーンは +/-10 回程度穿刺できます。 それ以上使い続けるとバルー ンの圧が低下していきます。

緊張性気胸の処置として脱気を 行う場合、穿刺針の使用は 22G 以下をお薦めします。より細い ゲージの針を使用すると胸部 スキン及びバルーンが長持ちし ます。

ただし、穿刺針が細すぎると 穿刺による減圧を自動検知できな くなることがあります。

チェストドレーン挿入 チェストドレーンの挿入をシミュ レーションできます。左鎖骨 中線、第4及び第5肋間を 診査切開して行うことが可能 です。

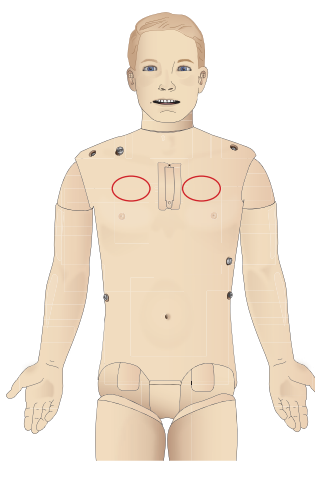

Ψ 警

意

刑

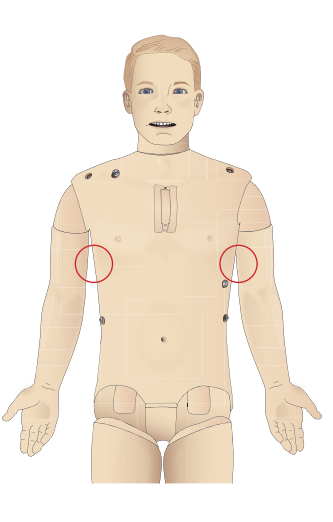

セットアップ

1

ティン

トラブルシュ

備部品およびアクセサリ

# 循環

#### 循環機能

- 豊富な心電図ライブラリ、脈拍は **0~220**回/分。
- 心音 すべての前部位
- ECG モニタリング (4 コネクタ、3 誘導心電図)
- 12 誘導 ECG 画面
- ペーシング
- 除細動器を使った電気的除細動

### 除細動

- 除細動器使用:エネルギーレベルと波形モデルが患者シミュレータに登録されます。
- 自動変換に必要なエネルギーレベルとショック数は、各シミュレーション患者ケースで設定されます。

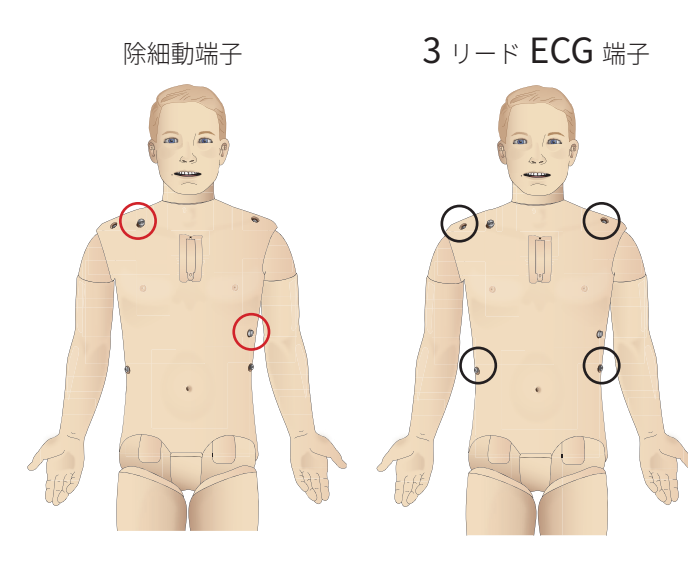

### 循環機能

- 血圧はコロトコフ音を聴診しての測定が可能
- ECG と同期した頸部、上腕部、橈骨部、鼡径部、足背部、 脛骨後部の脈拍を再現
- 脈拍強度は血圧と連動
- インストラクターが脈拍強度を手動設定した場合、脈拍は **ECG** と同期します。
- 脈拍の触診は自動で記録されます。

### CPR

- ガイドライン 2015 対応
- 胸骨圧迫に合わせて、触診可能な脈拍、血圧波形、および ECG アーチファクトが発生します。
- 臨床に即した胸骨圧迫深度と抵抗
- 胸骨圧迫深度、圧迫解除、圧迫テンポの感知
- インストラクターの PC に CPR の質をリアルタイムで表示
- ▲ 警告:患者シミュレータに自動心臓マッサージ器を適用しな いでください。

### Patient Monitor 機能 - 循環

- 心電図 (12 誘導) および心拍数 (HR)
- 脈拍
- NBP
- ABP
- PAP
- C.O.

### Patient Monitor 機能 - 温度

- 末梢温
- 血液温

注:LLEAP では、循環および分泌物ウィンドウでさまざまな 設定をすることができます。詳細は LLEAP のヘルプをご確認 ください。

# 出血

シミュレータの出血をより臨場感のあるものにするため、擬似血液 の入っている容器を内蔵させています。「血液と液体システム」 セクションを参照してください。

4 つのポートと出血流量は、LLEAP で個別に調整できます。 − 上部/下部出血ポート

- 静脈および動脈
- 各種創傷モジュールとムラージュキットで機能

### 出血処置:

- 包帯
- 止血点 - 駆血帯
- 止血クランプ

# 血管アクセス:

- IV アクセス (右腕)
- 骨内アクセス (脛骨と胸骨)

### 消耗品と予備部品:

- レールダル擬似血液
- 注入ユニット
- 創傷モジュール
- 交換用トラウマアーム/レッグ
- *注:*LLEAP では、循環および分泌物ウィンドウでさまざまな 設定をすることができます。詳細は LLEAP のヘルプをご確認 ください。

# 音声

1つのシナリオで2種類の音声を使用できます。

- 体内音
- 音声

音声は、シナリオの設定により再生されるか、インストラクターが コントロールします。

#### 体内音

体内音は、心音・肺音・腹部音など人体が発する疑似音です。患者 シミュレータで合成・生成され、統合されたスピーカーから転送 されます。

#### 音声

音声は、発話の他、咳、うめき声、泣き声などです。LLEAP で合成され、患者シミュレータに転送されます。

さらに、インストラクターは、マイクを通してコミュニケーション を取ることができ、その声は、VCAを経由して患者シミュレータ に転送されます。

注:LLEAP では、音声ウィンドウでさまざまな設定をするこ とができます。詳細は LLEAP のヘルプをご確認ください。

# 眼の設定と構成

患者症例のグラスゴーコーマスケールスコアが算出され、 LLEAP に表示されます。受講者が障害の状態を判断する上 で以下の情報源が役立ちます。

### 眼

- まばたき
- まぶた:開く、閉じる、半開き
- 受講者がまぶたを開いて観察することも可能です
- 瞳孔:収縮、散大、正常
- 瞳孔の動き
- 左右リンク/非リンク
- 反応速度:正常および緩慢

注:LLEAP では、循環および分泌物ウィンドウでさまざまな 設定をすることができます。詳細は LLEAP のヘルプをご確認 ください。

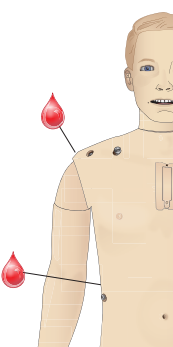

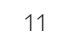

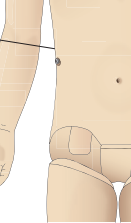

# 薬剤と IV

機能

LLEAP では、インストラクターが薬剤と薬剤濃度を手動で登録できます。

#### Patient Monitor 機能 - 薬剤

- 四連刺激 (TOF)
- in N<sub>2</sub>O<sub>\</sub> et N<sub>2</sub>O
- 麻酔薬
- 検査報告

ユーザーが交換可能なアイテム、予備部品

- 筋肉パッドx3
- 胸骨 10 パッド
- 脛骨 IO パッド

#### 血管アクセス (IV と IO) の位置

左脛骨と胸骨 IO パッドで、穿刺による IO アクセスが可能です。 IO パッドは繰り返 し使用できます。

♪ 注意:液体排水口が備わった純正品の IO モジュールがない 限り、これらのパッドに液体を注入しないでください。

### 筋肉内 (IM) 注射

右の臀部の胴体スキン下にあるパッドを使用して筋肉注射のト レーニングを行ってください。大腿パッド (左右)を使用して筋肉 注射を行います。 凝結部

鬱缶

い。

炽

5

ティン

トラブルシュー

備部品およびアクセサリ

# SimMan 3G Trauma 衣服

患者シミュレータには以下が付属しています:

- サイドジッパー付シャツ
- サイドジッパー付ズボン
- ボクサーショーツ型下着
- ベルト

□□□〕注:洗濯方法については、洗濯表示をご確認ください。

衣服を脱がせるシミュレーション

はさみで切り裂いてシミュレーションを行うには、両方の縫い目に 沿ったジッパーをおろします。

# バッテリの挿入と接続

「*上半身を開く」*のステップ1から4に記載されているとおりに 上半身を開きます。 バッテりを取り外すには、同じ手順を逆の順序で行います。

1 両側のクリップを外し、バッテリ留め具を外します。

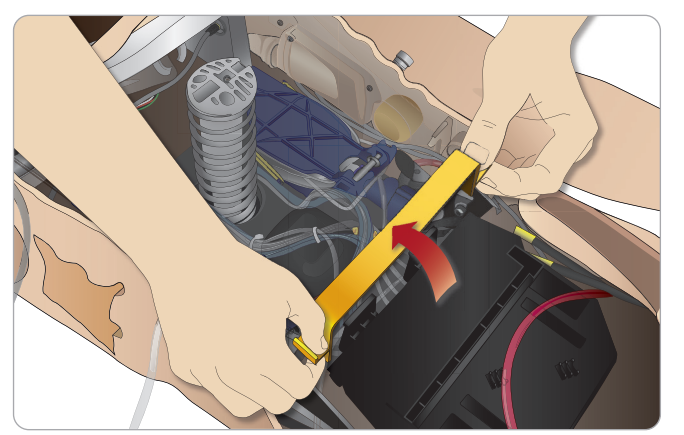

2 両方のバッテリをバッテリトレイに挿入します。

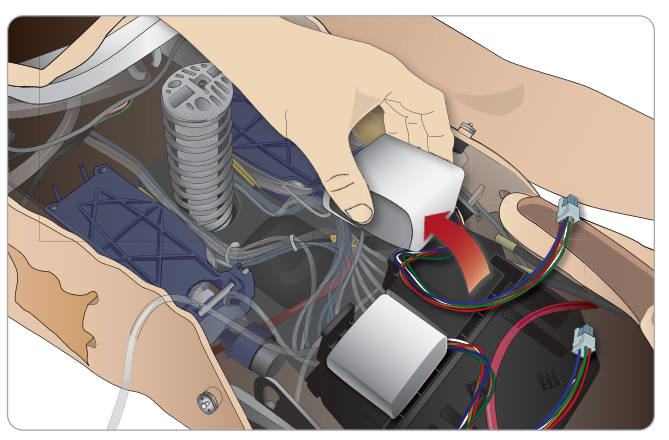

3 バッテリ留め具をバッテリの上に再びはめます。

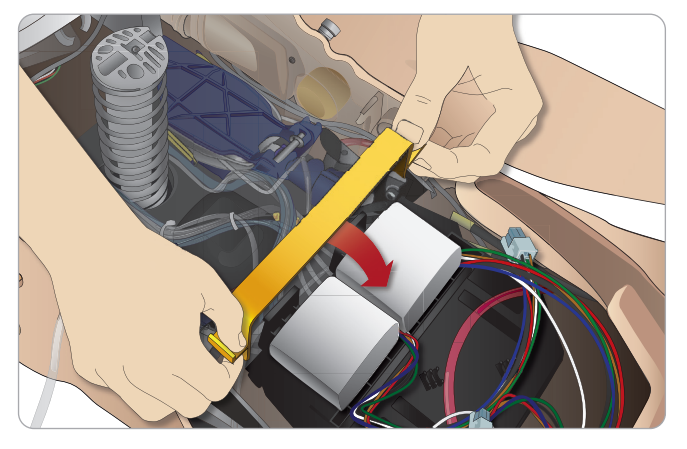

4 バッテリケーブルを胴体に接続します。

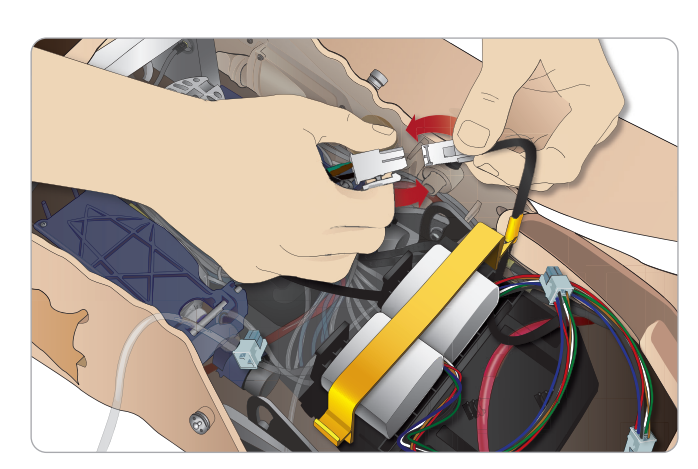

戀能

注意と警告

バッテリ接続後、患者シミュレータの電源をオフにした状態で患 者シミュレータを外部電源 (12V~24V) に接続します。

患者シミュレータがオンの状態で、20V~24Vの範囲の外部電源に 接続されると、バッテリが充電されます。

### バッテリ - ケーブルとチューブについて

| 名称/ラベル    | チューブ/ケーブル<br>の色 | コネクタ説明               |
|-----------|-----------------|----------------------|
| Battery 1 | 黒色のハーネス<br>ケーブル | 黒色の長方形コネクタ、<br>6 リード |
| Battery 2 | 黒色のハーネス<br>ケーブル | 黒色の長方形コネクタ、<br>6 リード |

トラブルシューティング

# 電源パネル

電源パネルは、患者シミュレータ右側の取り外し可能なスキンフラッ プの下にあります。スキンフラップを上げ、保護カバーを外します。

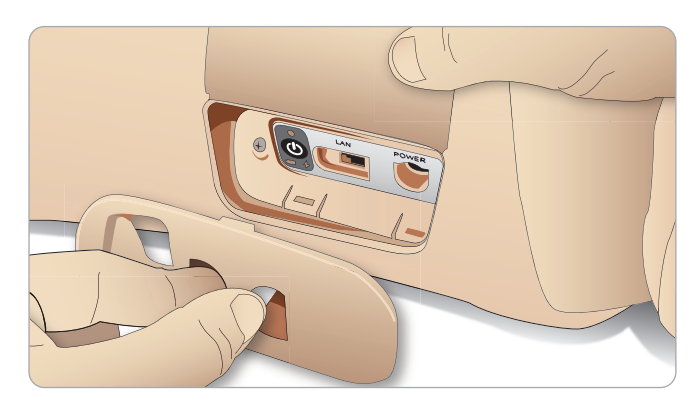

アクセスしやすいよう、患者シミュレータについているジッパー付 衣服をお使いください。

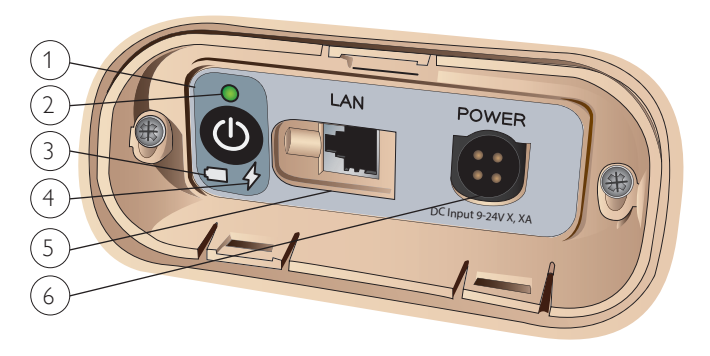

### 電源パネル概要

- 1 電源オン/オフボタン
- 2 電源状態インジケータ
- 3 バッテリ状態インジケータ
- 4 充電状態インジケータ
- 5 LAN ネットワーク用ケーブルコネクタ
- 6 外部電源コネクタ

# 電源状態インジケータの説明

| インジケータ<br>ライトの色 | 電源状態 | バッテリ状態   | 充電状態      |
|-----------------|------|----------|-----------|
| 赤色              | 節電*  | 0%~20%   | 充電していない** |
| 黄色              | 開始   | 20%~70%  | 充電中       |
| 緑色              | 作動中  | 70%~100% | 充電ほぼ完了*** |
| ライトなし           | オフ   | オフ       | 充電なし****  |
| * 点滅ライト         |      |          |           |

\*\* 一方あるいは両方のバッテリがない、オーバーヒートしている、

損傷を受けている、あるいは充電できない

- \*\*\* 長時間に渡ってバッテリ充電をすることはお勧めしません \*\*\*\* 入力がなく、バッテリが充電されている。
- 患者シミュレータを一時停止すると、節電機能が有効になります。

# バッテリ充電

- 患者シミュレータ内での充電
- 1 お使いの地域の仕様に合った電源コードとプラグで、患者シミュ レータを外部電源に接続します。

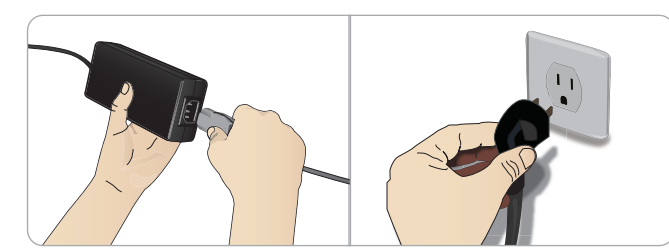

壁のコンセントに電源を差し込み、電力ケーブルを患者シミュ 2 レータの電源パネルの電源口に接続します。

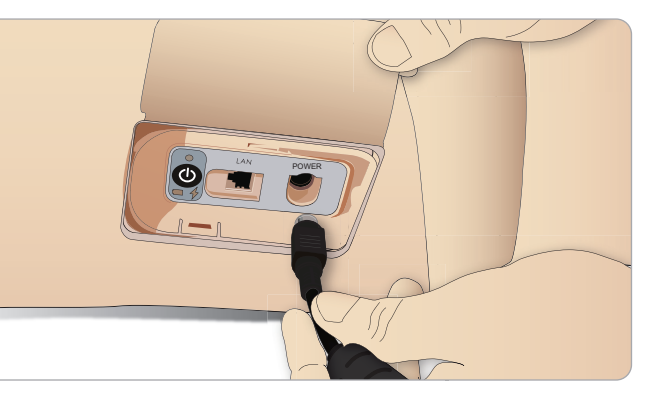

3 オンボタンを押して患者シミュレータの電源を入れます。

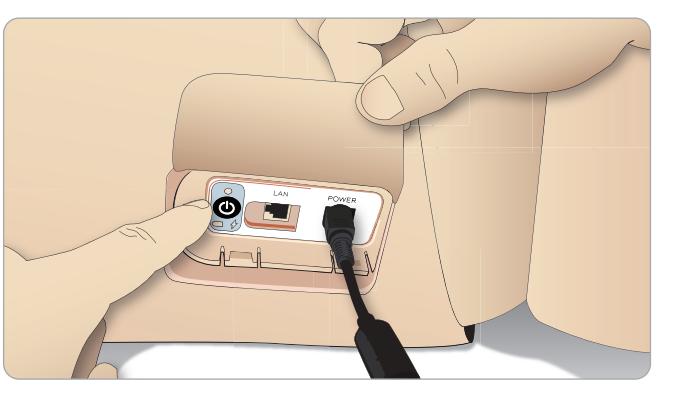

注:起動中は、患者シミュレータの眼がまばたきし、電源状 

注意:患者シミュレータの電源をオフにした場合には、再起 注意:患者ンミュレーンの电源でのことで、加上 動するまで20秒お待ちください。指示に従わない場合、患 者シミュレータが正しく機能しなくなる恐れがあります。

### 外部充電器でのバッテリ充電

バッテリ充電器には5種類の国際プラグが付いています。適切な プラグを充電器に接続します。

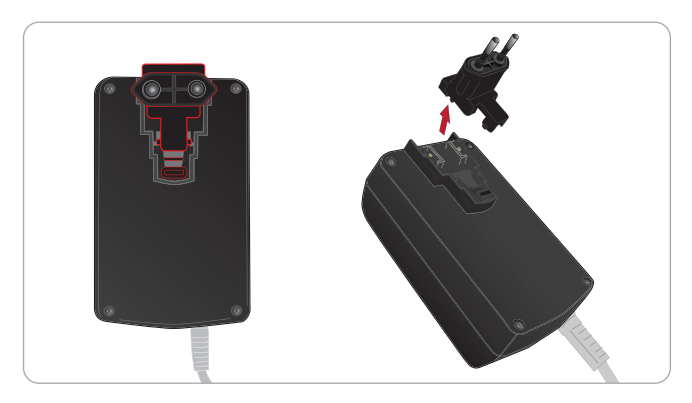

1 充電器を電源コンセントに接続し、患者シミュレータバッテリ を充電器に接続します。

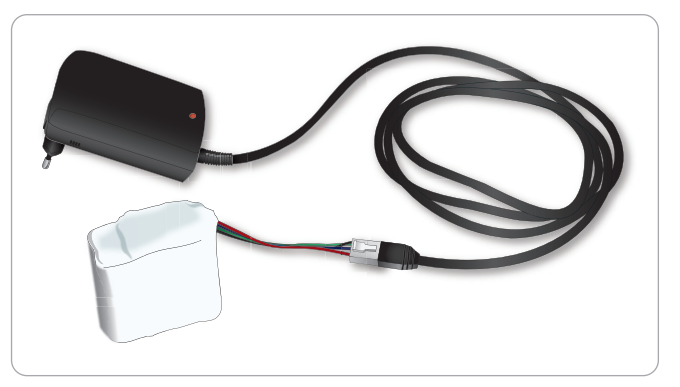

2 バッテリ充電器のインジケータライトに充電状態が表示されます。

3 バッテリ充電時間は約 6.5 時間です。

外部バッテリ充電器は、必ず患者シミュレータ用バッテリで使用し てください。

#### バッテリの状態を示す充電器ライト

| ライトコード | ライトの色 | 状態    |
|--------|-------|-------|
| スタンバイ  | 黄色    | 点灯    |
| 充電前    | 黄色    | 通常の点滅 |
| 急速充電   | 緑色    | 速い点滅  |
| 維持     | 緑色    | 通常の点滅 |
| 準備完了   | 緑色    | 点灯    |
| 待機     | 交互に点滅 | 交互に点滅 |
| エラー    | 黄色    | 速い点滅  |

# バッテリの使用

- シミュレータ本体への電源供給には、必ず2つのバッテリを使 用してください。
- バッテリが適切に接続されていることを確認してください。
- 定期的にバッテリの充電を行ってください。
- 患者シミュレータの電源パネルの LED でバッテリの充電状態 を確認してください。
- バッテリ残量が15%を下回ったり、バッテリのライトインジ ケータが赤になる前に、両方のバッテリを充電してください。 インストラクターPC の<技術的ステータス>ウィンドウで確認 できます。
- バッテリ温度が 60℃ を超えた場合、または充電残量が 2 本の バッテリのいずれかで 6% を下回った場合、患者シミュレータ は自動的にシャットダウンします。

#### LLEAP でバッテリ状態を確認する

LLEAP のシミュレータの状態ウィンドウの電源インジケータを確 認します。LLEAP のヘルプの指示に従ってください。

シミュレーションセッション中のバッテリ 交換:

- 1 インストラクターPC で<セッション一時停止>を押します。 「バッテリの挿入と接続」に記載されているとおりにバッテリ にアクセスします。
- 2 シミュレーションデータの損失を防ぐため、バッテリの交換は 1個ずつ行ってください。

保管と輸送

- フル充電したバッテリを1ヶ月以上保管しないでください。
- 患者シミュレータ内部でバッテリを保管しないでください。
- 冷蔵庫など 0℃~4℃ の温度下で保管してください。
- 航空輸送中は、2本のバッテリを患者シミュレータに入れて輸 送することができます。
- 予備バッテリを輸送する際は、最新の輸送規制について航空会 社や航空貨物会社にお問い合わせください。

バッテリのメンテナンス

- 充電 30 回目ごとにバッテリの中を完全に空にしてから充電 してください。バッテリを空にするには、患者シミュレータが 自動的にシャットダウンするまで両方のバッテリで作動させ ます。
- 予想バッテリ寿命:充電サイクル 200 回。
- 必ずレールダル SimMan 3G Trauma バッテリと交換してく ださい。

ΨĿ 警

L. 临乡

炽

畿

# バッテリに関する警告

🥂 警告:各地域の規制に従ってバッテリを廃棄してください。

- 🥂 警告:外部バッテリ充電器は、屋内使用に限定されます。
- ♪ 
  警告:バッテリの充電は必ず 0℃~40℃ の環境でのみ行って
  ください。
- A 警告:バッテリー挿入、接続時の誤り、ショート、液漏れは 爆発の危険性を伴います。
- A 警告:バッテリーの誤使用、分解、修理は絶対にしないでく ださい。
- 警告:バッテリが目に見えて損傷を受けている、正常に動作 しない、漏れているように見える場合は、そのバッテリを使 用しないでください。
- 警告:電解液、高温部分、煙の立っている部分に直接触らな いように細心の注意をしてください。その場合はバッテリの 接続を切って取り外しますが、必ず安全と判断されるまで待 ってください。

# 内部コンプレッサーの使用

患者シミュレータの胸部の動き、気道モードおよび液体システム は、圧縮空気で作動します。右脚にはコンプレッサーと、擬似血液 を入れる個別リザーバーが付いたタンクがあります。

長期間、あるいは一定量で使用する場合、圧縮空気の外部ソースに 接続することをお勧めします。外部ソースも併用する事で、内部コ ンプレッサーの摩耗を減らし、患者シミュレータのバッテリ寿命を 延ばすことができます。

外部コンプレッサの接続とコンプレッサーのデフォルト設定の調整 については、*空気*/CO2 パネルをご確認ください。

- オーバーヒートを防ぎ、摩耗を減らすには
- 高温で患者シミュレータを使用する場合は、トレーニングセッションの合間に常に患者シミュレータの熱を冷ますようにしてください。

# LLEAP を使用して内部コン プレッサーをオフにする

内部コンプレッサーをオフにするには (シミュレータのバッテリを 節約し摩耗を減らすため) 以下を行います。

- 1 LLEAP で、<ツール> メニューを選択します。
- 2 <シミュレータのセットアップ> で、内部コンプレッサー **OFF** をクリックします。

# LLEAP を使用して規定のコン プレッサー設定を変更する

プロファイルエディタ経由で規定のコンプレッサー設定を変更し ます。

- LLEAP の <ツール> メニューからプロファイルエディタを開きます。
- プロファイルエディタで <マネキンハードウェア> タブを選択します。
- 3 コンプレッサーのセットアップオプションから、<内部デフォルト>、<外部デフォルト>または<前回の設定を記憶させる>を選択します。

# 空気/CO2パネル

空気/CO<sub>2</sub>パネルは、上半身の左側にあります。パネルにアクセス するには、患者シミュレータのスキンフラップを上げ、保護カバー を外します。外部空気/CO<sub>2</sub>を接続します。

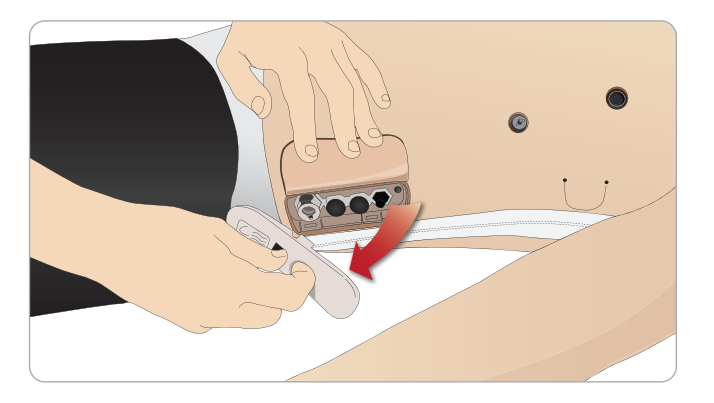

空気/CO<sub>2</sub> パネルには接続ポートが 2 つありま す

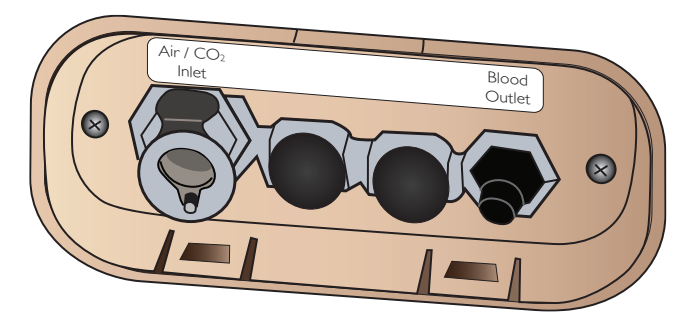

### 外部空気/CO,供給に接続する

内部コンプレッサーは、患者シミュレータの右脚にあります。長期 間にわたり患者シミュレータを使用する場合は常に、圧縮空気の外 部供給源を使用することをお勧めします。

各換気で患者シミュレータが CO<sub>2</sub>を排出する設定になっている場合のみ、CO<sub>2</sub>を接続してください。排出された CO<sub>2</sub>は、実際のカプノグラフィック装置で検知できます。カプノグラフがシステムに登録されている場合、患者シミュレータは CO<sub>2</sub>を吐き出します。

- 1 適切な **CO**<sub>2</sub> ソースをレールダル外部コンプレッサーかレギュレ ータユニットに接続します。
- 外部コンプレッサーかレギュレーターユニットのダブルルーメン空気/CO<sub>2</sub>チューブを、パネルの空気/CO<sub>2</sub>吸気口に接続します。

SimMan 3G Trauma と互換性のある外部コンプレッサーとレ ギュ

レーターパネルについての詳細は、おレールダル ヘルプデスク (0120-993-559) までお問い合わせください。

# 血液と液体システム

患者シミュレータには2つの内部リザーバがあり、一つは血液用、 もう一つは液体/分泌物用です。SimMan 3G Trauma には2 つの注入ユニットも付属しています。一つは血液用の血液注入ユ ニットで、もう一つは液体/分泌物用の液体注入ユニットです。

### SimMan 3G Trauma 右脚注入パネル

右脚注入パネルは、骨盤部近くの右脚の上部にあります。注入パネ ルには、血液や液体リザーバを充填するためのコネクタが含まれ ています。

#### 内部液体リザーバを充填する

- 1 右脚のスキンを下げ、注入パネルを出します。
- 2 液体注入ユニットチューブを、右脚パネルの液体・空気コネクタに接続します。
- 3 パネルの注入ボタンを押します。ボタンが点灯し、液体が患者 シミュレータに入ります。
- 4 流れが止まったら、注入ユニットを外します。
- 5 パネルの注入ボタンを押します。ライトが消えます。

注:注入ボタンを押す前に、患者シミュレータからチューブ を外してください。チューブを外す前にボタンを押すと、タ ンクの排水が始まります。

内部液体リザーバを空にする

- 1 空の液体注入ユニットを、右脚パネルの液体コネクタに接続します。
- 2 内部リザーバからの液体がボトルに流れ出ます。
- 3 流れが止まったら、液体コネクタを外します。

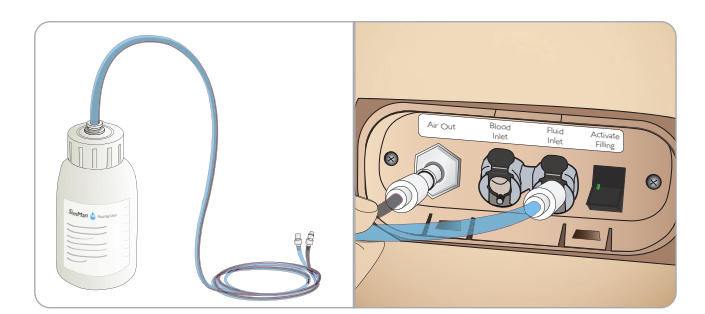

液体注入ユニットから直接患者シミュレータ を動作させる

- 1 <u>内部リザーバを空にします。</u>「内部液体リザーバーを空にする」 に記載されている指示に従ってください。
- 2 内部リザーバを空にしたら、液体注入ユニットを満たし、患者 シミュレータに接続します。
- 3 パネルの注入ボタンを押します。ボタンが点灯し、液体が患者 シミュレータに入ります。
- 4 シミュレーションを開始する前に、60秒間システムを充電します。
- 警告:内部リザーバが満杯の状態で満杯の液体注入ユニットを 患者シミュレータに接続すると、システムオーバーフローが生 じます。液体が右脚から流れ出ます。システムを何度もオー バーフローさせると、製品に損傷が生じる場合があります。

# セットアップ

鬱缶

い。

刑

懲犯

メンテナンス

1

備部品およびア

NÈ

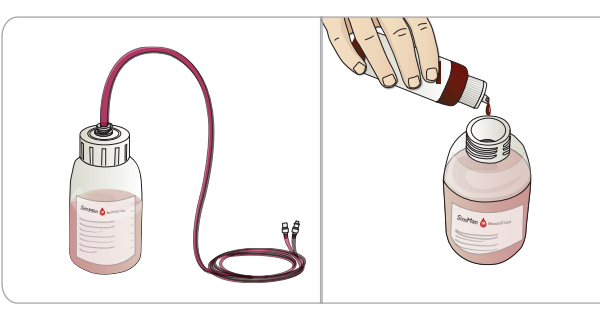

- 1 右脚のスキンを下げ、注入パネルを出します。
- 血液注入ユニットチューブを、
   右脚パネルの血液・空気コネクタに接続します。
- 3 パネルの注入ボタンを押します。ボタンが点灯し、 血液が患者シミュレータに入ります。
- 4 流れが止まったら、注入ユニットを外します。
- 5 パネルの注入ボタンを押します。ライトが消えます。
- 注:注入ボタンを押す前に、患者シミュレータからチューブ を外してください。チューブを外す前にボタンを押すと、 タンクの排水が始まります。

### 内部血液リザーバを空にする

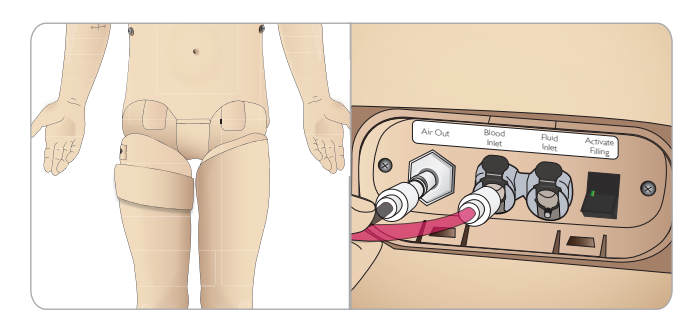

- 1 <u>空の</u>血液注入ユニットを、右脚パネルの液体コネクタに接続します。
- 2 内部リザーバから血液がボトルに流れ出ます。
- 3 流れが止まったら、血液コネクタを外します。

### 血液と液体の混合

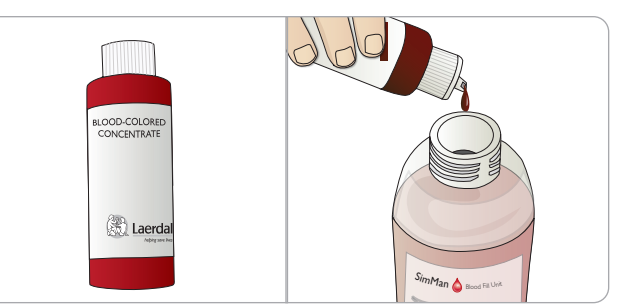

クリアな液体と分泌物のシミュレーションを行うには:精製水のみ (約<sup>3</sup>/4まで)を液体注入ユニットに注入し、キャップを締めます。

擬似血液を混ぜるには:*血液注入ユニット*に精製水を入れます。 レールダル疑似血液を 5~10 滴加えて混ぜ、キャップを締めます。

### 外部血液で患者シミュレータを作動させる

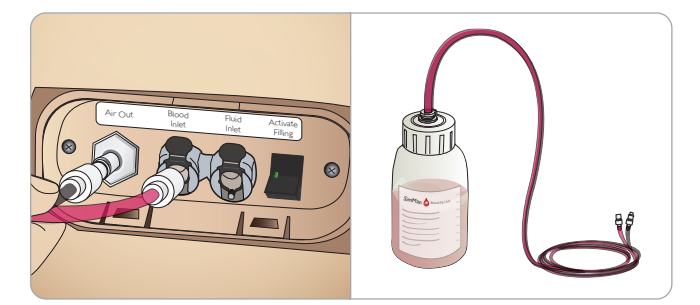

- 1 <u>内部リザーバを空にします。</u>「内部血液リザーバーを空にする」 に記載されている指示に従ってください。
- 2 内部リザーバーを空にしたら、血液注入ユニットを満たし、 患者シミュレータに接続します。
- 3 パネルの注入ボタンを押します。ボタンが点灯し、血液 が患者シミュレータに入ります。
- 4 出血シミュレーションを開始する前に、60秒間システムを充 電します。
- 警告:内部リザーバが満杯の状態で満杯の血液注入ユニット を患者シミュレータに接続すると、システムオーバーフロー が生じ、血液が右脚から流れ出ます。システムを何度もオー バーフローさせると、製品に損傷が生じる場合があります。

# 液体流量の調整

1 頸部スキンを外します。

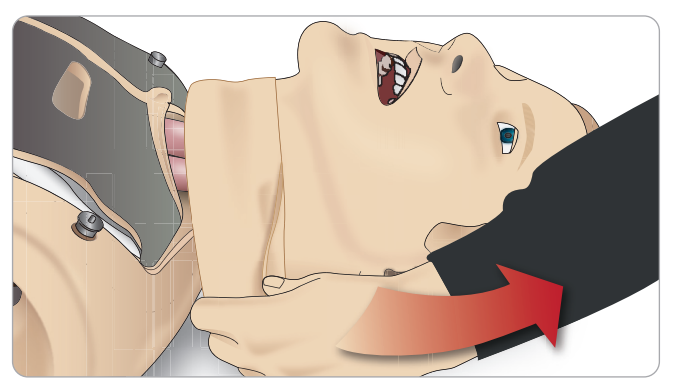

2 左右の鎖骨領域にあるリストリクターバルブを探します。

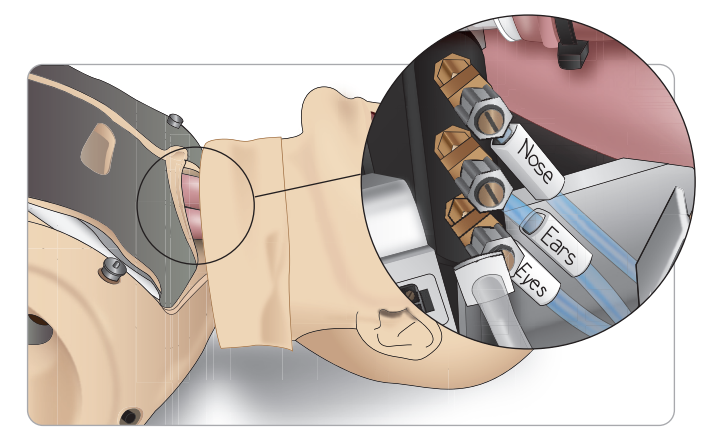

3 <循環&分泌物>タブで分泌物を有効にし、希望する流量になるまでバルブを回して調整します。

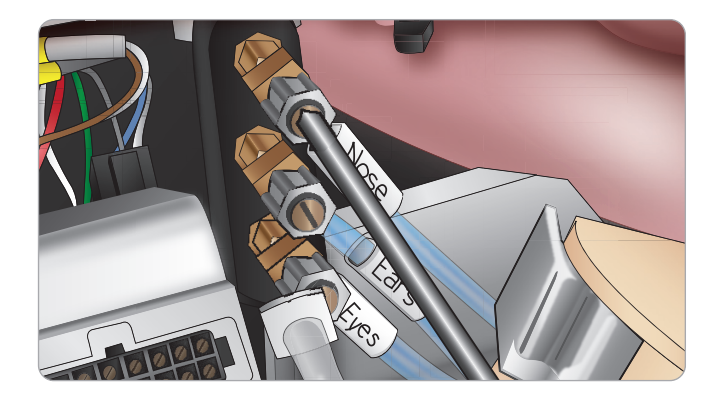

*注:バルブを完全に外さないようにしてください。少し回す* だけで調整できますので、ご注意ください。

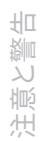

戀能

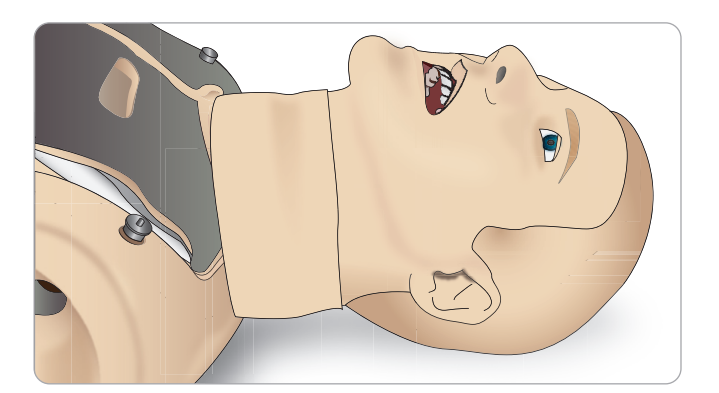

4 頸部スキンを交換します。

セットアップ

メンテナンス

ティング

トラブルシュー

# 創傷キットの接続

SimMan 3G Trauma には、2 つの創傷と、患者シミュレータス キンに創傷を取り付けるための両面テープの入った創傷キットが付 属しています。

患者シミュレータの上半身の出血ポートに創傷を接続し、出血患者 のシミュレーションを行います。

#### 1 創傷キットから創傷を選択します。

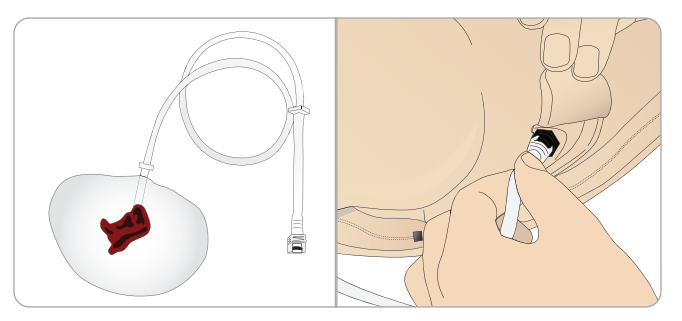

2 創傷のチューブを近くの血液ポートに接続します。

右図のとおり、ツイストコネクタ とロックコネクタがついた4 つの血液ポートがあります。

- 創傷を取り付ける部分が清 潔で乾いていることを確認 してください。
- 創傷の裏側に粘着テープを 貼ります。
- 創傷の粘着テープから保護 ライナーを外し、スキンの 希望箇所に貼り付けます。

# 創傷の取り外し

創傷がまだ取り付けられている間に、蒸留水または脱イオン水で血 液ポートとチューブを洗い流します。液体が透明になって流れてく るようになったら、排水口からチューブを外します。創傷を取り外 した後、テープの跡がある場合は、レールダルマネキンワイプで患 者シミュレータスキンをふき取ってください。

< 患者シミュレータスキンを布で覆ってください。

注:シミュレーションに臨場感を出すために、標準付属の四 ↓ 肢と交換できる外傷モジュールを別途ご用意しています。

# **LLEAP**を使った重度出血のシミ

ユ レーション

LLEAP で出血患者症例を開始します。

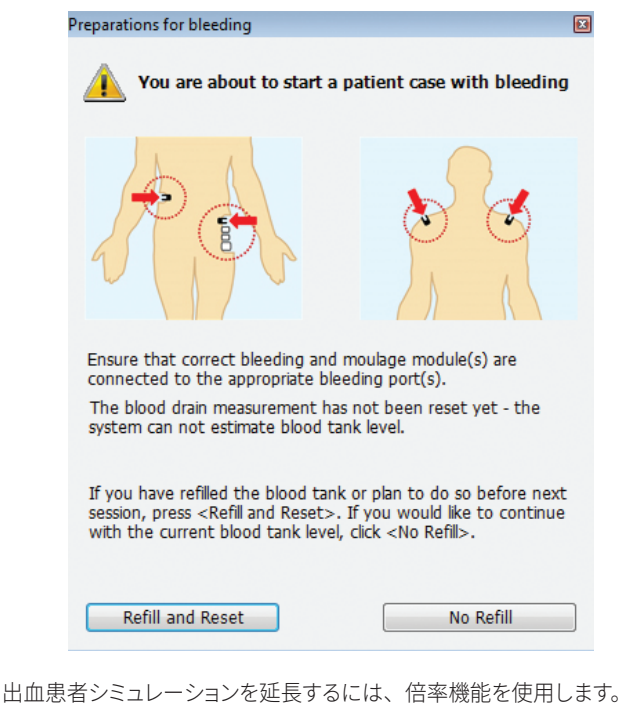

外部血液注入ユニットが空の場合は、擬似血液で満たした別の血液

注入ユニットと必ず交換してください。必要に応じてこのプロセス を繰り返します。

注:出血シナリオ中に空の状態で外部注入ユニットを動作さ せると、血液システムに空気が入り、読み込みが不正確にな ります。

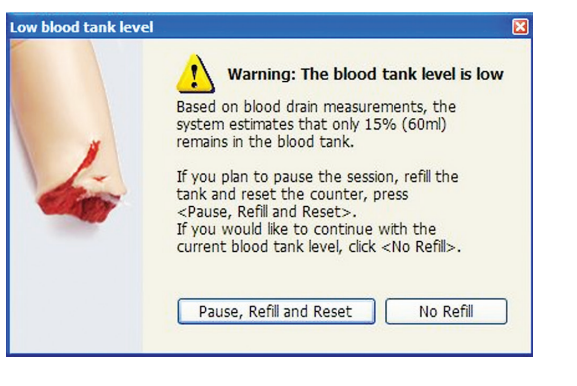

# IV 液の投与

IV システム内の詰まりを防ぐため、SimMan 3G Trauma で薬剤 のシミュレーションを行う際は精製水のみを使用してください。

### 使用可能な精製水の種類

- 蒸留水または
- 脱イオン水

Ⅳアームに薬剤を投与する際は、力をかけないようにしてください。

Ⅳ アームシステムのプライミング

- 1 注射器を使い、適量の疑似血液 (原液) と 500 cc の水を Ⅳ バッグへ注入します。これが血液供給となります「血液供給」 バッグに Ⅳ チューブを接続し、シミュレータの腕から出てい るチューブの一本につなげます。
- 2 空のバッグの Ⅳ チューブを、マネキンの腕から出ている別の チューブにつなげます。こちら側のバッグは回収用リザーバと なります
- 3 回収用リザーバのチューブにあるクランプを開け閉めすること で、アームの血流を調整します。回収用バッグを床などの低い 所に置き、重力で血液が流れていくようにします。
- 4 血液供給用バッグを点滴ポール等から吊り下げ、クランプを開 くと、擬似血液が腕に流れていきます。

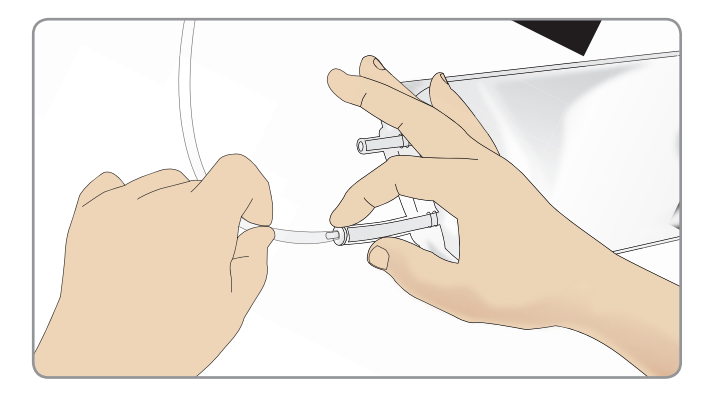

Ⅳ アームのクリーニング

毎日のセッション終了後に、Ⅳアームに、ぬるま湯を流します。

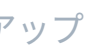

Ψ 警 意 火

戀說

# 除細動パッドまたはアダプタプ レートの接続

患者シミュレータの除細動は、半自動式除細動器や除細動器の マニュアルモードを使って実行することができます。

# 除細動トレーニング用ケーブルの使用

患者シミュレータには、除細動器トレーニング用ケーブルを取り 付けるための除細動コネクタが2つ(心尖部と胸骨)付いていま す。レールダルでは、各種ブランドの除細動器に除細動ケーブルを つなぐためのアダプタをご用意しております。また、指定のトレー ニング用除細動器パッドを除細動器コネクタの周りに取り付ける ことで、本物の除細動器電極と同じように作動します。

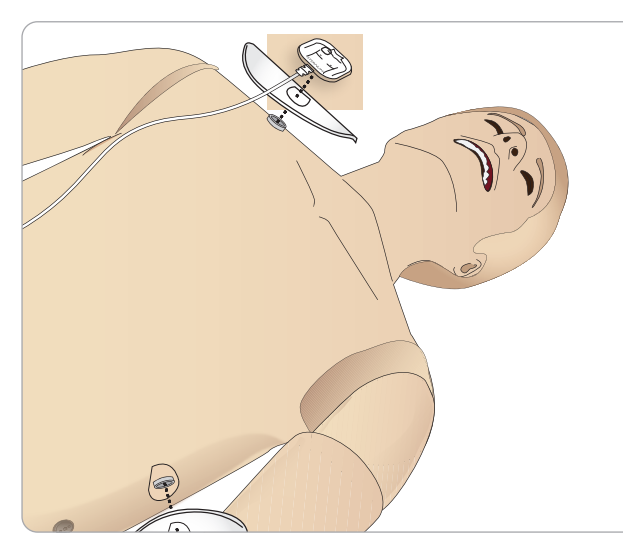

患者シミュレータは、粘着シールの付いた本物の使い捨て除細 動器電極には対応していません。

# 除細動アダプタプレートの使用

除細動器パドル付きの除細動器を患者シミュレータで使用する には、除細動器コネクタに指定のトレーニング用除細動器アダ プタプレートを取り付ける必要があります。

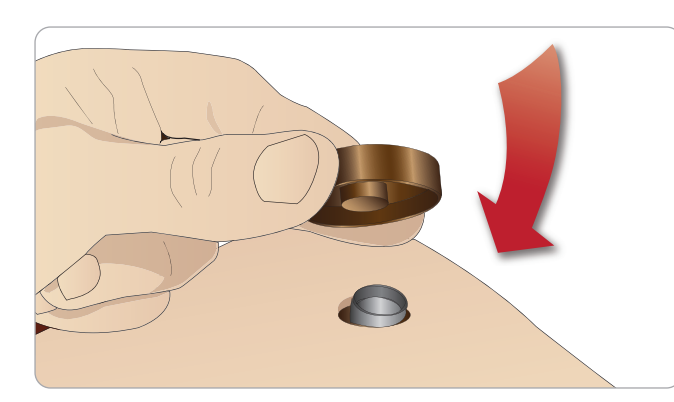

アダプタプレートを所定位置にしっかりと押し込みます。

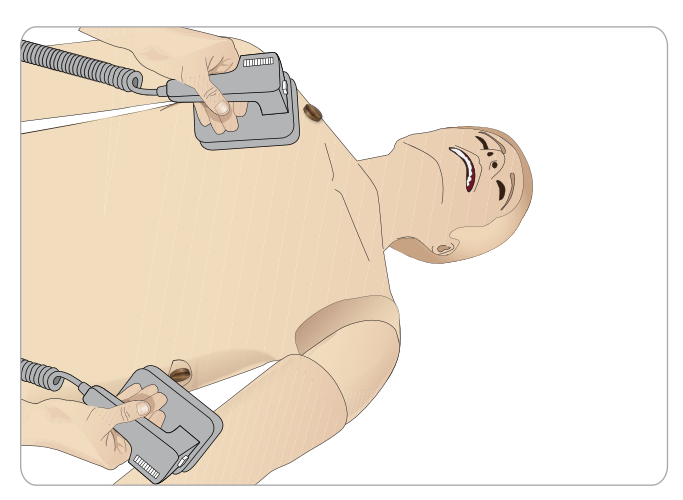

注:患者シミュレータで除細動器を使用する際は必ず除細 動器メーカーの安全上の注意に従ってください。

### 除細動実施時

除細動中、除細動器や患者シミュレータに触れると感電する危 険性があります。患者シミュレータで除細動器を使用する際は、 すべての標準的安全措置を講じてください。

注:除細動器は必ず除細動器コネクタで作動させてくださ くい。

除細動中のオーバーヒーティングを防止するため、45秒で連続3 回の除細動ショックとその後1分間の CPR を超えないペースとし てください。

除細動の開始後30分経過したら、15分以上の中断をはさんで 再開してください。

# 警告と注意

- / 警告:除細動器コネクタに液体をこぼさないようにしてくだ さい。除細動器コネクタが濡れた状態のまま使用すると、シ ミュレータの除細動中に感電する危険があります。
- $\mathbb{A}$ 警告:除細動中、患者シミュレータを導電面や導電性の物 と接触させないでください。
- / 警告:患者シミュレータがオフになっている場合、または患 者シミュレータが正常に機能していない場合は、患者シミュ レータに除細動を行わないでください。
- 警告:上半身スキンがない状態で患者シミュレータの除細 動を行わないでください。
- 警告:可燃性ガスあるいは高濃度酸素の環境下で患者シミ /!\ ュレータに除細動を行わないでください。
- 警告:患者シミュレータの胴体は、常に乾燥した状態にして おいてください。除細動の前に患者シミュレータを周辺温 度に順応させてください。温度の急な変化 (シミュレータを 寒い環境から暖かい環境へ、あるいは暖かい環境から寒い 環境へ移動させること)により、ベースボードに結露がたま り、感電の危険性が生じる場合があります。

内部温度の大幅な上昇を検知すると、SimManエッセンシャ ル出血モデルは常に自動的にシャットダウンします。自動シ ャットダウンが発生した場合、トレーニングセッションを再 開する前に患者シミュレータの熱を冷ましてください。冷却 プロセスを早めるには、上半身スキンを開きます。

- ↑ 警告:除細動トレーニング用ケーブルやマニュアル除細動ア ダプタを接続する前に、患者シミュレータの除細動器コネ クタがしっかりと取り付けられていることを確認してくださ い。コネクタが緩んでいると感電する危険があります。
- ▲ 注意:患者シミュレータの心電図コネクタを使って除細動 を行わないでください。患者シミュレータが破損します。
- / 注意:高温環境で使用している場合、強い除細動により患 者シミュレータの熱シャットダウンが起こる場合がありま す。
- ↑ 注意:電極によって上半身スキンに穴があくのを防ぐため、 患者用の導電除細動パッドや導電ジェルを塗らないでくだ さい。
- / 注意:患者シミュレータに自動心マッサージ器を使用しな いでください。

# 血圧計力フの接続

患者シミュレータには、特別に調節された血圧計カフが付いてい ます。使用前に、患者シミュレータの側面にある白い血圧コネクタ にチューブを接続します。

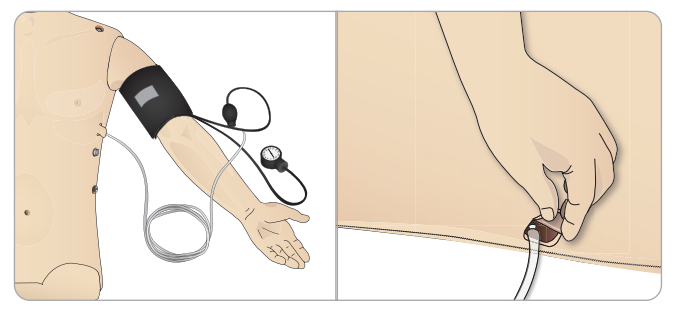

# LLEAP を使用した血圧計カフの キャリブレーション

1 <ツール> <シミュレータのセットアップ> を選択し、<血圧計 のキャリブレーション・・・>を選びます。

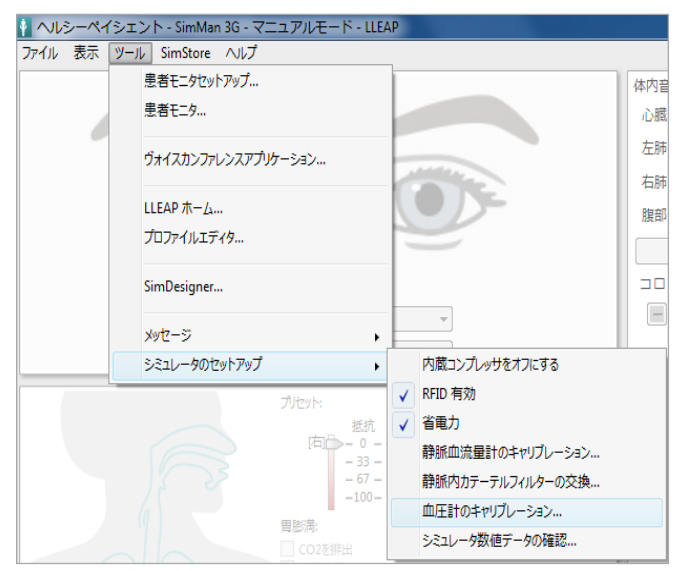

2 画面上のウィザードの指示に従ってキャリブレーションを行い ます。

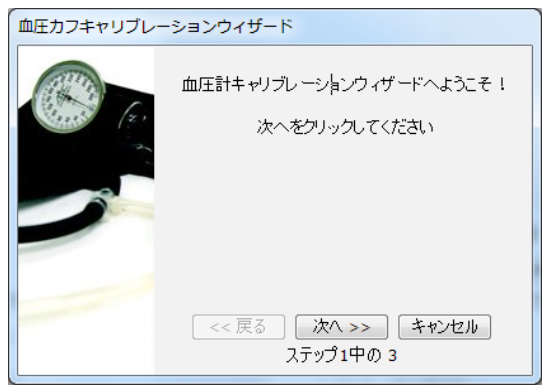

# SpO, プローブの接続

SimMan 3G Trauma SpO プローブは、光ダイオードと光 センサーでできています。ダイ オードとセンサーの間のビーム が遮断されると、**SpO**、プロー ブが接続されていることが Patient Monitor アプリケー ションで登録されます。

1 プローブの USB プラグを 患者モニタ PC に接続し ます。

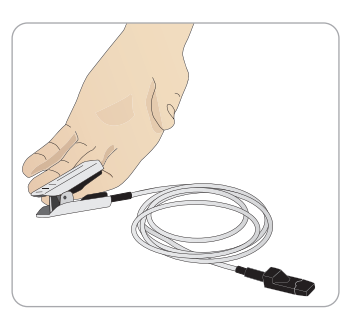

2 プローブは患者シミュレータの適切な部位ならどこでも設置す ることができます。プローブが常にきちんと固定されているよ うにしてください。

Ψ て 쀖 [

临乡

刑

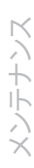

**浦部品およびア** 

# 外性器モジュールの交換

SimMan 3G Trauma にはあらかじめ中性外性器パッドが付いて  $| \rangle$ 

ます。導尿とカテーテル留置のシミュレーションを行うために、 尿道カテーテルが付いた男性あるいは女性外性器パッドと交換する ことができます。

注:外性器パッドの交換は、シミュレータの脚を外さずに行 えます。

1 パッドの上部をつかんで前方に引き下げ、患者シミュレータの 外性器を取り外します。

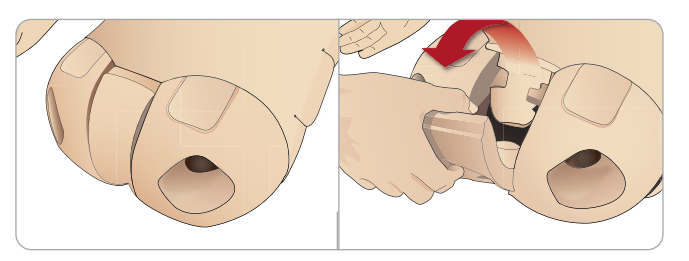

- 2 チューブやケーブルがあれば外します。
- 3 新しい外性器モジュールの尿チューブとカテーテル センサー ケーブルを、患者シミュレータ骨盤部の内側から膀胱モジュー ルに接続します。

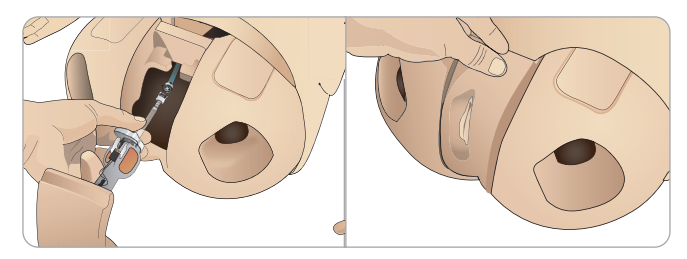

4 新しい外性器モジュールを患者シミュレータの骨盤部に付け直 します。

# 尿道カテーテルの挿入

尿道カテーテルを挿入する際は、常に水ベースの潤滑剤を十分に使 用してください。

以下のカテーテルサイズを使用してください。 女性器 – Foley 14Ch および Lofric 16Ch 男性器 – Foley 16Ch および Lofric 16Ch

# 義歯の交換

患者シミュレータにはあらかじめソフト義歯一式が付いています。 ソフト義歯セットはハード義歯セットと交換できます。

- 1 口から義歯を外します。
- 2 歯茎に新しい義歯一式を取り付け、歯がしっかり歯茎に固定さ れるまで押し込みます。
- 3 固定する前に、新しい義歯一式が歯茎にきちんと収まっている ことを確認してください。

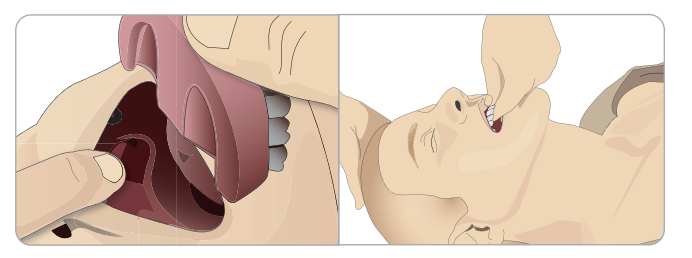

# 出血モジュール

### はじめに

SimMan 3G Trauma 出血モジュールキットには、SimMan 3G Trauma

に取り付けて出血患者症例をシミュレートできる外傷モジュール が含まれています。シミュレーションが完了したら、外傷モジュー ルを接続したままにしておき、「メンテナンス」に記載されている クリーニング方法を実施してください。

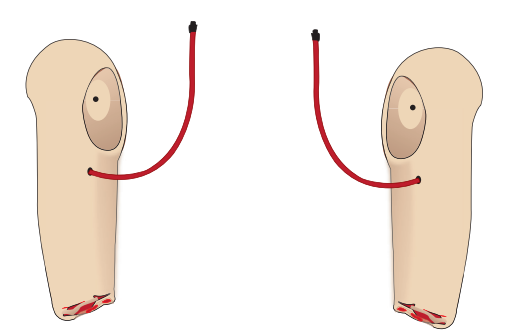

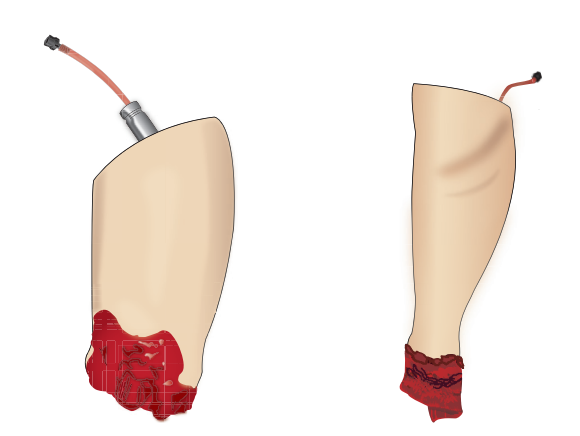

- SimMan 3G Trauma 切断モジュール 左腕
- SimMan 3G Trauma 切断モジュール 右腕
- SimMan 3G Trauma 切断モジュール 大腿部
- 切断モジュール 下部ふくらはぎスキン

## SimMan 3G Trauma 左腕の取り外し

1 衣服右側のジッパーを開きます。シャツを脱がせます。

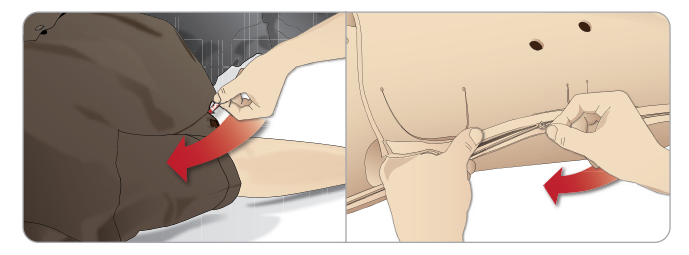

- 2 上半身左側のジッパーを開きます。上半身スキンの片側を開き ます。
- 3 腹部の詰め物を片側に開きます。

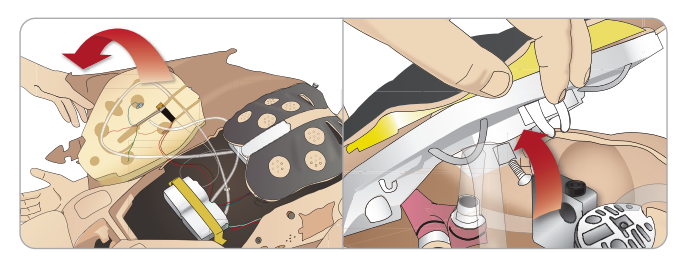

- 4 ヒンジで固定された胸部プレートを持ち上げ、アームのボルト にアクセスします。
- 5 左腕のネジをアレンキーで緩め、腕のケーブルをすべて外します。

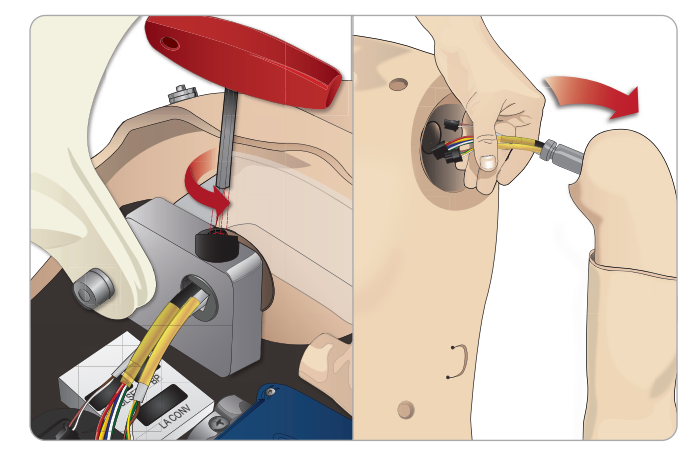

6 腕のソケットからケーブルの付いた腕を外します。

│ ≡│ 注:腕のネジを完全に外さないでください。

У К トト

5

ティン

トラブルシュー

予備部品およびアクセサリ

適と警告

炽

懲犯

### SimMan 3G Trauma 切断モジュールの取り付 け

アームアダプタおよびアダプタネジは、切断モジュールを患者シミュ レータに取り付けるために設計されたものです。

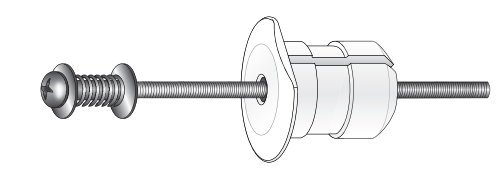

- 1 アームアダプタを腕取付け金具の穴に、上半身内側からはめ込 みます。
- 注:アダプタの平らな面が胸部ヒンジのほうに向くようにし マ てください。

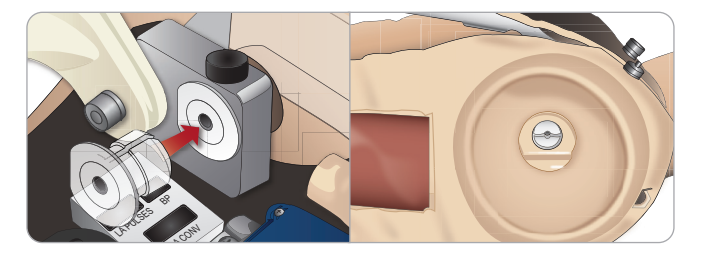

- 2 これでアダプタが設置できたので、外傷モジュール腕をアダプ タネジで接続することができます。
- 3 切断モジュール腕からアダプタネジを通し、アームアダプタの 穴にネジを差し込みます。

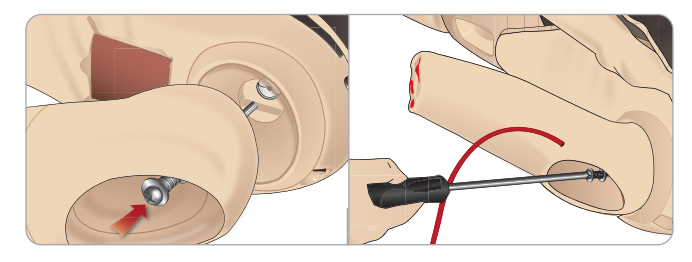

4 上半身内部から片手でアダプタを固定します。ネジ回しを使っ てアダプタネジを締めます。

5 切断モジュール腕の赤色のチューブを近くの上半身の血液ポー トに接続します。

注意:腕を過剰に回転させないていたという加えていた。 すると、赤色のビニールチューブが外れる恐れがあります。 注意:腕を過剰に回転させないでください。腕を過剰に回転

### SimMan 3G Trauma 左脚を外傷モジュール 脚と交換する

1 SimMan 3G Trauma の元の脚を取り外します。「メンテナン *ス」に*記載されている通りに上半身スキン腹部の詰め物を開きま す。

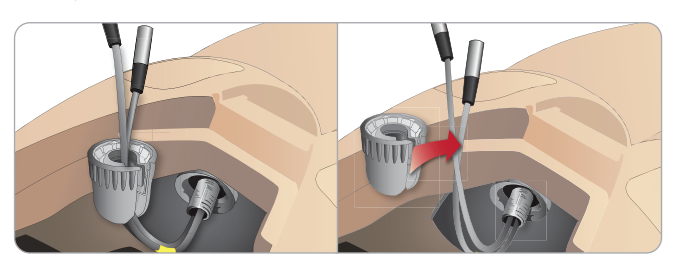

- 2 股関節コネクタのネジを緩めます。脚のケーブル/チューブを コネクタから外します。
- 3 ケーブルとチューブが付いた左脚を慎重に外します。

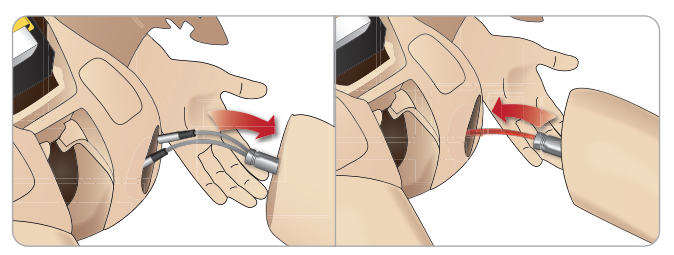

- 4 血液チューブが付いた切断または銃創モジュール脚を脚のソ ケットに挿入します。
- 5 血液チューブをコネクタの再度スロットに挿入します。コネク タを片手でネジ留めします。

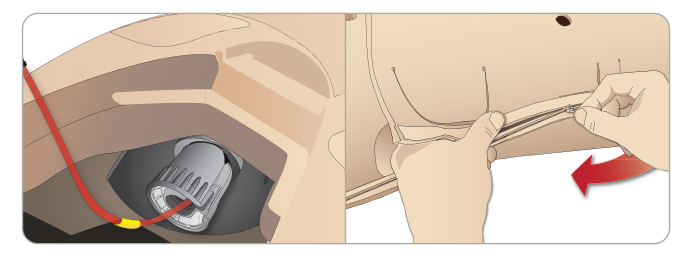

- 6 脚チューブを、対応するチューブ (上半身内部に表示) に接続 します。
- 7 腹部の詰め物を閉じ、上半身スキンのジッパーを上げて元の位 置に戻します。

### 切断モジュール 下部ふくらはぎスキンの取り 付け

1 スキンを折りたたんで足首のボルトにアクセスします。ネジ回 しを2本使用して足首のボルトを取り外します。

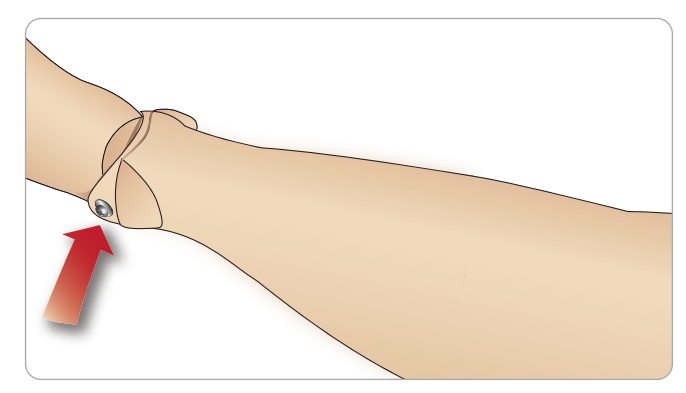

2 足のスキンを慎重に折りたたんで**2**つの脈拍ユニットに広げ ます。両方のユニットとを外して、足から出ているワイヤを誘 導します。ワイヤを巻き、足首下部にしまいます。

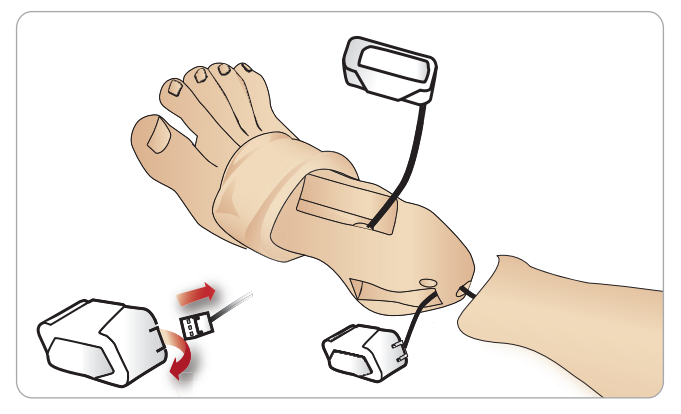

切断モジュール下部ふくらはぎスキンと下肢に十分な量のべ 3 ビーパウダーを塗布します。スキンの曲線をふくらはぎに合わ せながら、シミュレータの下肢にスキンを引き上げてしっかり と留めます。

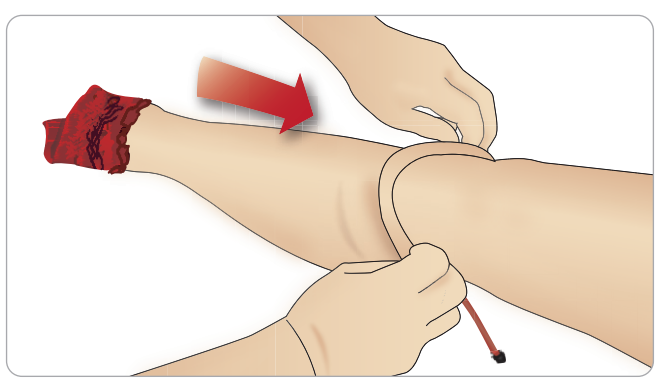

4 シミュレータの右側にある血液ポートに血液チューブを接続し ます。

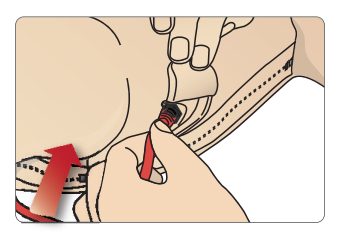

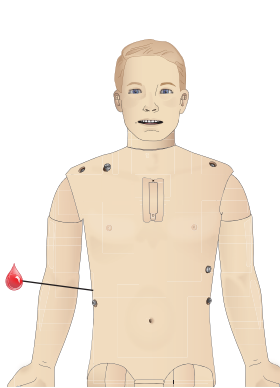

適と彎击

刑

1 各 IM 大腿部スキンの背面に、「L (左)」または「R (右)」と印 がつけられています。この印と、シミュレータ大腿部上部背面 の「L」または「R」の印とを合わせます。

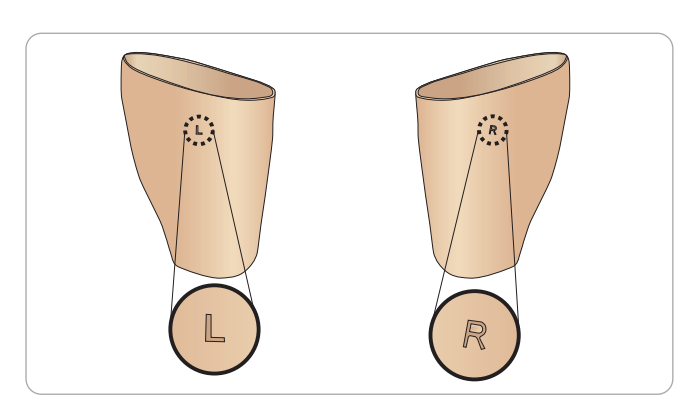

4 フォーム IM パッドを脚の最上部から 2.5 cm の位置に固定し ます。スキンを戻します。

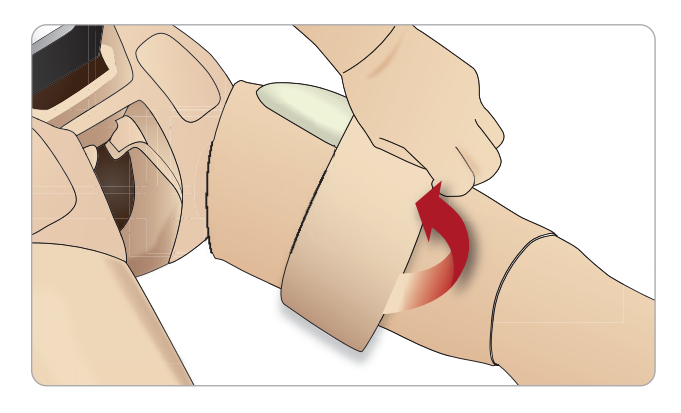

2 スキンと脚の内側に十分な量のベビーパウダーを塗布し、脚ス キンの最上部と同じ高さになるまでスキンを引き上げます。

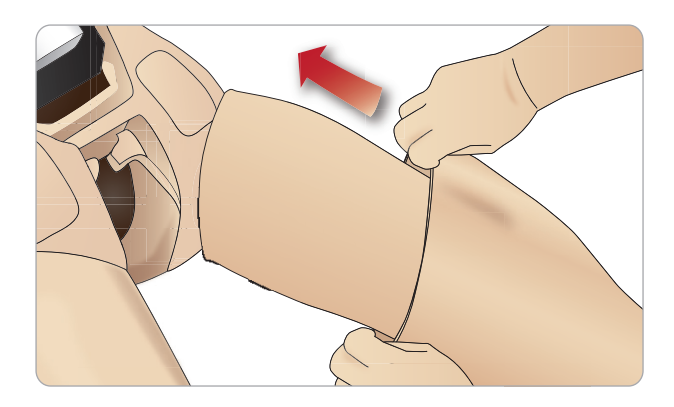

3 スキンを半分に折り曲げて、スキン下にフォーム IM パッドを 慎重に挿入します。取り扱いを誤ると、フォーム IM パッドが 破れる恐れがあります。

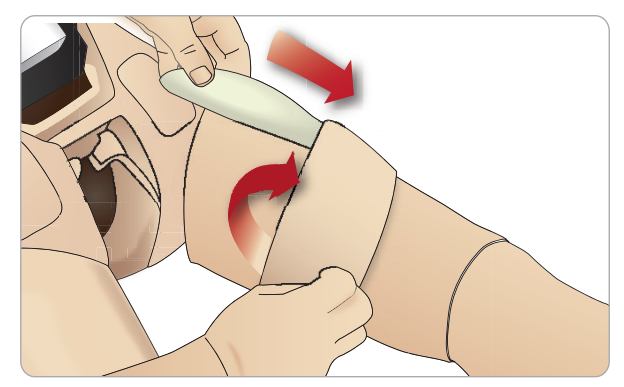

胸骨 IO

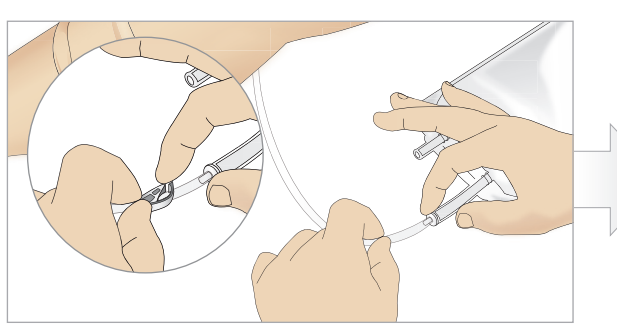

1 胸骨 Ⅰ○ バッグを胸骨チューブに取り付け、ピンチク ランプを閉じます。

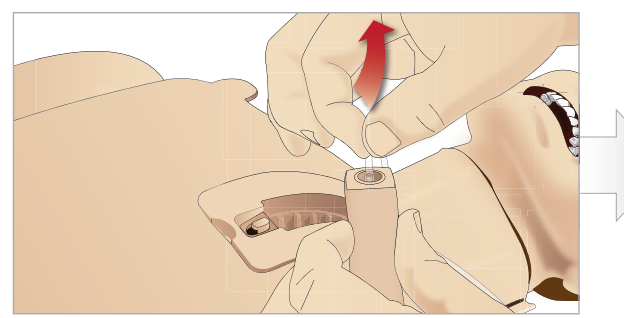

3 胸骨パッドから胸骨チューブを外します。

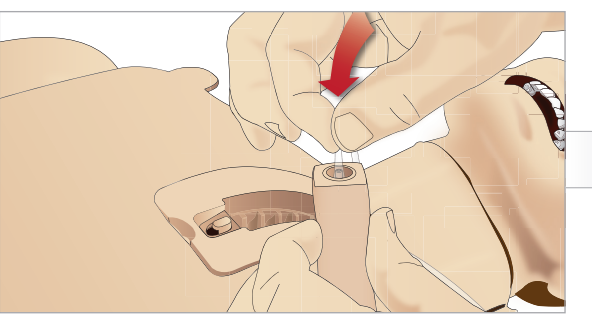

5 胸骨 IO パッドに胸骨チューブを取り付け直します。

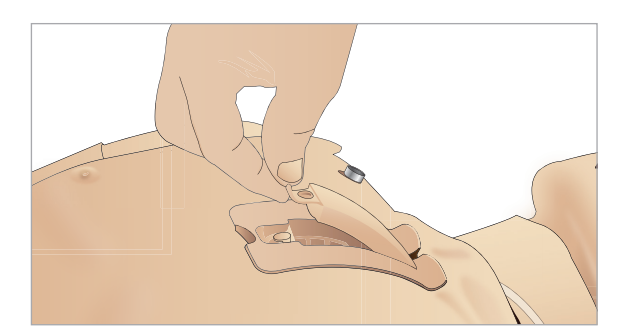

7 胸骨 IO パッドの再取り付け これで準備完了です。

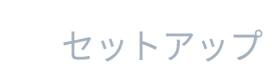

29

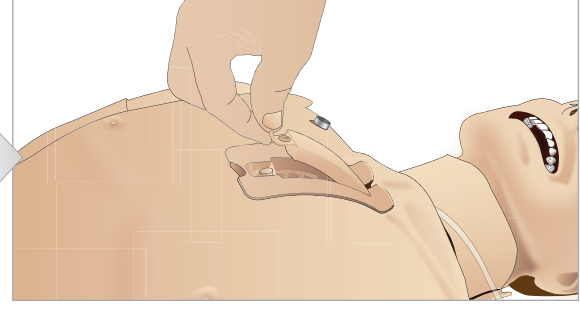

2 マネキンの胸部から胸骨 IO パッドを外します。

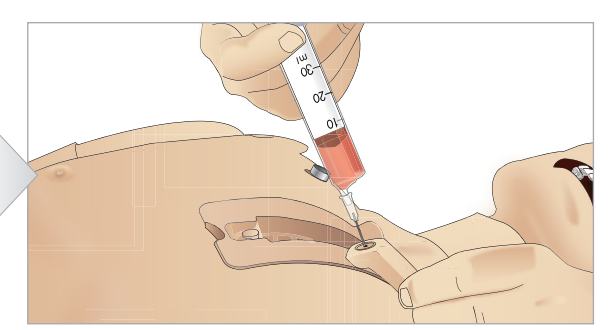

4 胸骨 IO パッドに 7 ml の血液を注入します。パッドが 満杯になったことを確認してください。

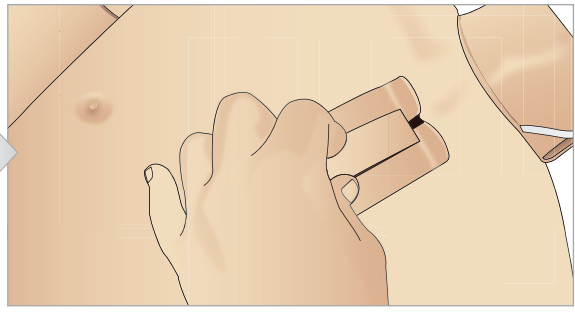

胸骨 ○ ユニットを胸骨シャーシに置きます。シャー 6 シの一番上にしっかり収まるよう、ユニットを下げ、 首の方にスライドさせます。

撼能

注意と警告

トラブルシューティング

# 脛骨 IO

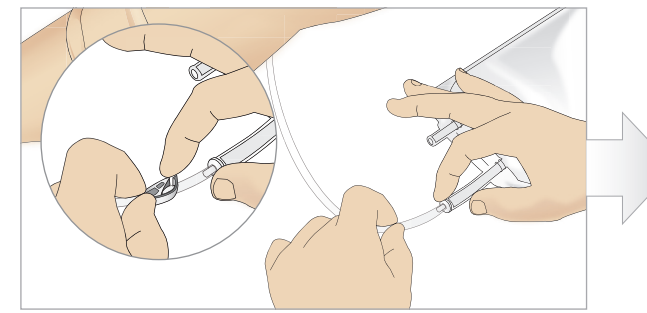

1 脛骨 IO バッグを脛骨チューブに取り付け、ピンチク ランプを閉じます。

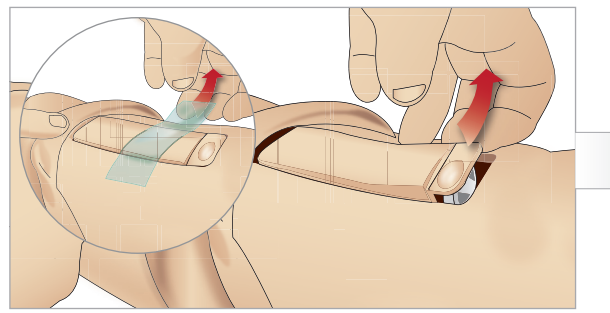

3 IO テープを外します。 脛骨 IO ユニットを脚から外し ます。

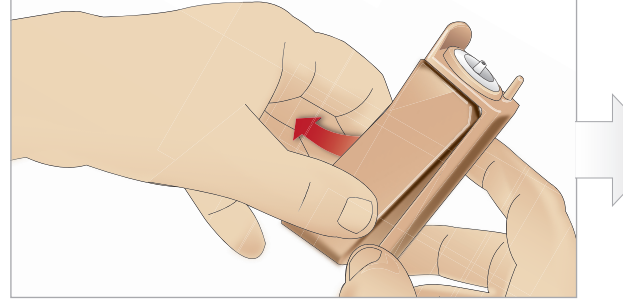

5 脛骨 IO シャーシから脛骨 IO パッドを外します。

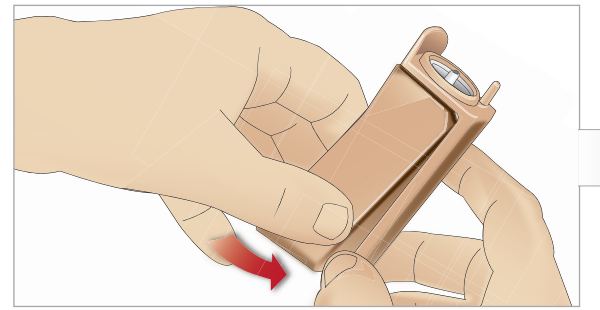

7 新しい脛骨 **IO** パッドをシャーシに取り付けます。

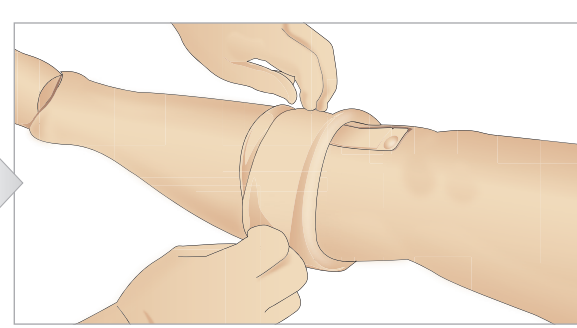

2 脚バンドを巻き上げ、脛骨 **IO** ユニットを出します。

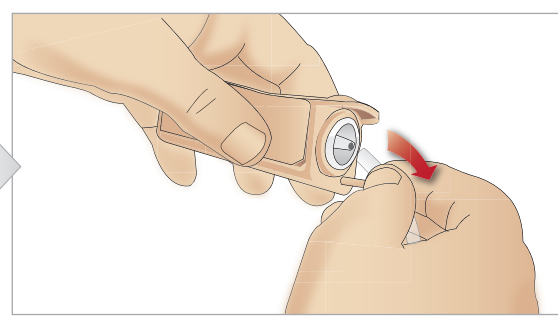

4 脛骨 **IO** ユニットからチューブを外します。

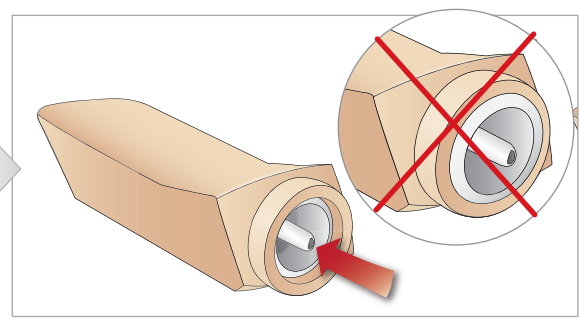

6 新しい脛骨 IO と交換する前に、脛骨 IO パッドで乳頭 状の突起が引っ込んでいることを確認してください。

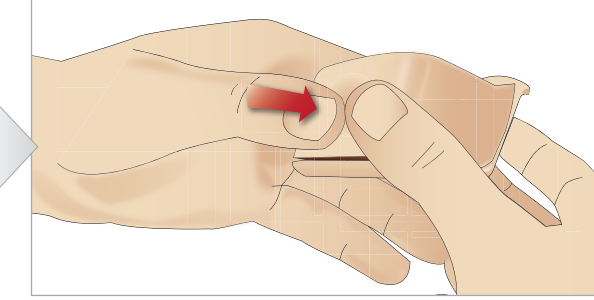

8 乳頭状の突起が前に出てユニットが固定されるまで、 パッドの裏側を親指で押して脛骨 **IO** パッドを固定 します。

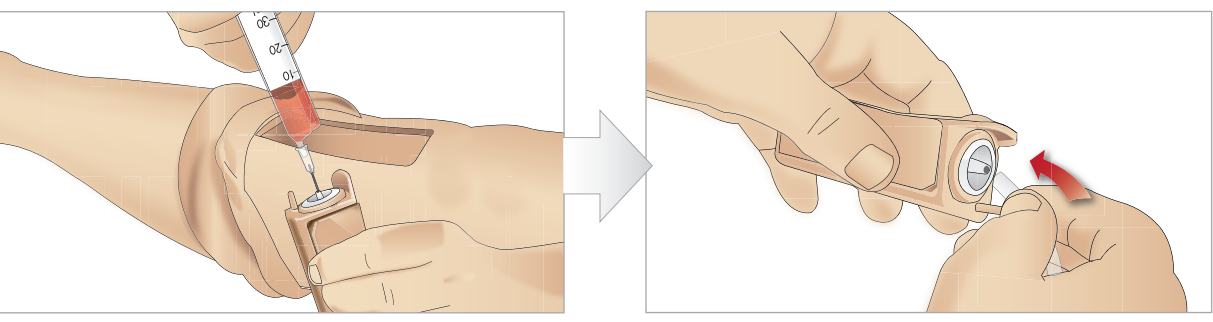

9 脛骨 IO ユニットを 30~35 ml の血液で満たします。 脛骨パッドが満杯になっていることを確認してください。

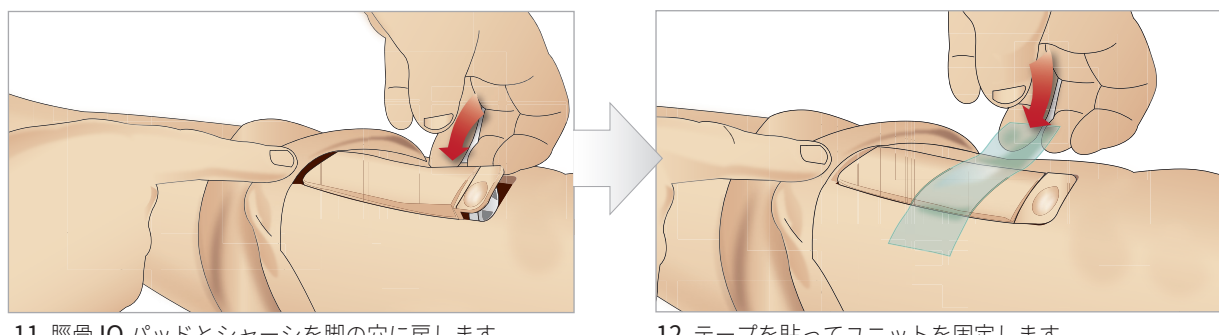

11 脛骨 IO パッドとシャーシを脚の穴に戻します。

脚のスキンを脛骨ユニットまで巻き上げます。これで脛骨 IO をシ ミュレーションで使用できるようになりました。

以下の機器は試験済みで、シミュレータでの使用向けに承認され ています:

- BIG Automatic Intraosseous Device (BIG 骨内医薬品注入 キット)
- EZ-IO-G3, 15G x 1", 1.8 mm x 25 mm
- Jamshidi<sup>®</sup> Illinois Bone Marrow Aspiration/ Intraosseous Infusion Needle (Jamshidi<sup>®</sup> イリノイ骨髄穿 刺/骨内注入針)。18 Ga. 14 mm (9/16")~38 mm (1 ½")。
- F.A.S.T 1™

| 三| 注:F.A.S.T 1™の使用中は、血液の逆流が一切起こらない場 合があります。

│ 三│ 注:BIG 骨内医薬品注入キットの使用中は、血液の逆流が見ら れない場合があります。

10 脛骨チューブを脛骨 IO ユニットに接続します。

12 テープを貼ってユニットを固定します。

注意と警告

戀能

ンテナンス

トラブルシューティン

# SimMan 3G Trauma の輸送

SimMan 3G Trauma シミュレーションシステムは、輸送や保管 に便利な2つのケースで構成されています。一つは患者シミュレ ータの脚用で、もう一つは上半身用です。

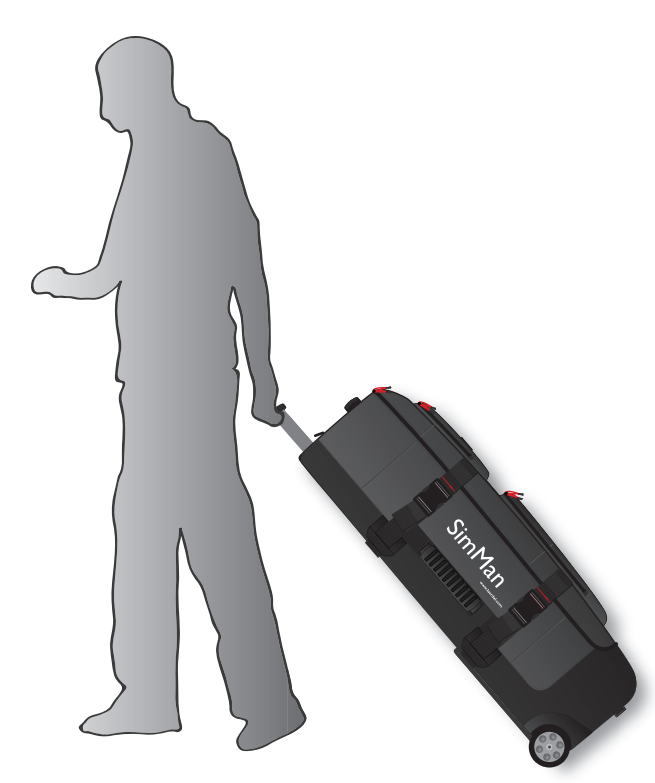

どちらにも伸長式ハンドルがついています。

注:SimMan 3G Trauma システムは、大半の民間航空会社 の許容重量を超えています。一部の部品を別途輸送する必要 性が生じる場合もあります。重量制限についての詳細は、該 当する航空会社までお問い合わせください。

輸送や保管の前に、上半身から脚を外してそれぞれのケースに収 納します。

脚の取り外し方法についての詳細は、「*左脚の取り付け/右脚の取り付け」セクションを参照してください。* 

 警告:スーツケースは重くなっています。人身傷害や物損が 起きないよう、輸送および保管中は常に完全に固定しておい てください。

どちらのケースも外観はほぼ同じですので、ご注意ください。各 ケースには、すべてのアクセサリを収納するコンパートメントが あります。

#### 発泡材が入った上半身ケース

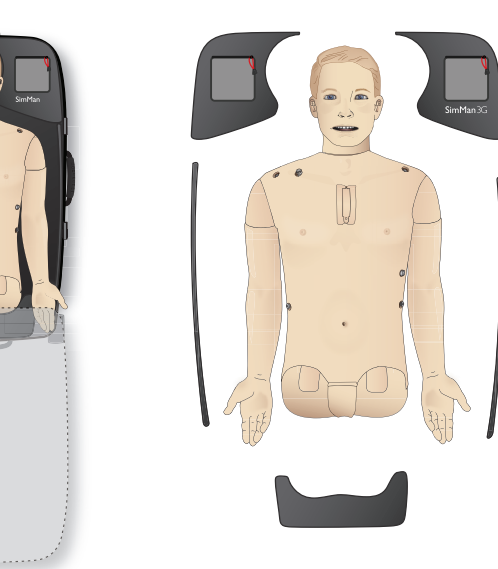

発泡材が入った脚ケース

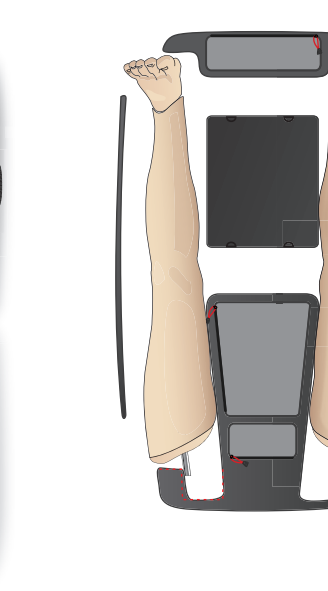

SimMan 3G Trauma のアクセサリについて詳しくは、「予備部 品とアクセサリ」セクションを参照してください。

注:液体システムのいずれにもイソプロパノールや液体が入ったままシミュレータを保管したり輸送したりしないでください。

# 患者シミュレータを開梱する

収納方法と逆の順序で、患者シミュレータの上半身と脚を開梱し ます。

# 日常的なメンテナンス

患者シミュレータの寿命を長く保つために、以下の予防措置が必 要です。

#### IVアーム

Ⅳ アームを使用する各セッション後に、ぬるま湯で Ⅳ アームを洗 い流します。

#### 液体システム

液体システムを使用したセッションが終わったら、内部液体リザー バーを空にします。「内部液体リザーバーを空にする」セクション を参照してください。

#### 血液システム

当日のセッションが終わったら、創傷を取り付けたまま、蒸留水ま たは脱イオン水で血液システムを洗い流してください。これは、血 液システム内に残ったレールダル疑似血液を取り除いて、バルブや チューブを詰まらせないようにするためです。

患者シミュレータと PC の電源をオフにする 必要に応じてバッテリを充電します。

#### スキンの洗浄

湿った布でスキンを拭き、汚れを取ります。湿った布やリネンを外 します。創傷モジュールテープの接着剤の残りは、マネキンワイプ で取り除くことができます。

#### 一般的なクリーニング

- 患者シミュレータと PC を元の状態に戻します。

#### 使い捨て部品

患者シミュレータの使用に応じて、消耗した、あるいは損傷を受け たモジュールを交換します。

- 輪状甲状靭帯切開:輪状甲状靭帯テープ、頸部スキン
- チェストドレーンモジュール胸膜

#### 複数回使用可能な部品

- 液体フィルタ
- 静脈内カテーテルフィルター
- IV カテーテル
- 気胸バルーン
- IO モジュール (脛骨と胸骨)
- 呼吸バルーン
- 肺バルーン
- 患者シミュレータスキン(身体、脚、腕)

メンテナンス

# 保管および運搬の前に

IVアーム

Ⅳ アームをぬるま湯で洗い流し、十分に乾燥させてから保管します。

#### 液体と血液システム

保管する前に、シミュレータの液体と血液システムを 60%~70% のイソプロパノールで洗い流し、システムにイソプロパノールが残 らないように乾燥させます。

「液体および血液システムの定期的な」クリーニングセクションを ご覧ください

*注:液体システムのいずれにもイソプロパノールや液体が入っ* たままシミュレータを保管したり輸送したりしないでください。

患者シミュレータの脚を上半身から外し、「SimMan 3G Trauma の輸送」の図解に従い輸送ケースに詰めます。

# 液体および血液システムの定期的 なクリーニング

製品の適切なお手入れの一環として、液体および血液システムを 定期的にクリーニングされることをお勧めします。1ヶ月に1~2 回、液体および血液システムを確実にクリーニングしてください。

注:液体および血液システムに関するメンテナンス情報の詳 細については、「日常的なメンテナンス」セクションを参照 してください。

注:洗浄中に LLEAP ソフトウェア上で、タンクが空であると 警告表示されることがあります。洗浄中はこのメッセージを 無視してかまいません。

#### 液体システム

液体システムを洗浄するには、以下の手順に従ってください。

#### システムの水分を取り除き空にする

- 1 シミュレータの電源がオンになっていることを確認します。
- 2 2シミュレータの内部液体リザーバが空になっていることを確認します。「内部液体リザーバを空にする」セクションを参照してください。
- 3 注入パネルの注入ボタンを押します。注入ボタンの LED イン ジケータが点灯します。
- 4 空の注入ボトルを、注入パネルの液体および空気コネクタに接 続すると、内部リザーバに空気が充填され始めます。
- 5 システムに空気を注入すると、残っていた水が噴き出す可能性が あるため、シミュレータ頭部をタオルで覆うことを推奨します。
- 6 注入ボタンが有効になると、LLEAP ソフトウェアの循環&分 泌物タブが開くので、汗、耳、眼、鼻、および尿(多尿)にチェ ックを入れます。
- 7 シミュレータからまったく液体が流れ出なくなるまで待ってから、すべてのチェックを外します。
- 8 空の注入ボトルを外します。

注意と警告

懋能

ù

備部品およびア

N-

#### イソプロパノールでシステムを洗浄する

- 9 イソプロパノールで満たした注入ボトルを、注入パネルの液体 および空気コネクタに接続すると、内部リザーバにイソプロパ ノールが充填され始めます。
- 10 LLEAP で、汗、耳、眼、鼻、口および尿 (多尿) にチェックを 入れます。
- 11 すべての排水口からイソプロパノールが流れ出なくなるまで待 ちます。
- 12 イソプロパノールでシステムが洗浄できたら、注入ボタンを再 度押してリザーバへのイソプロパノールの注入を停止します。 これで注入ボタンの LED インジケータがオフになります。
- 13 イソプロパノール注入ボトルを約 **30** 秒間取り付けたままにしておき、内部リザーバを完全に空にします。
- 14 LLEAP の分泌物ボックスのチェックをすべて外し、注入ボト ルを取り外します。

#### システムのイソプロパノールを取り除き空にする

- 15 空の注入ボトルを注入パネルに接続して上記の手順 3~7 を繰 り返し、空気を使って液体システムからイソプロパノールを取 り除きます。
- 16 再度注入ボタンを押すと、注入が停止するので (LED インジケー ターがオフになる)、空の注入ボトルを取り外します。
- 注:液体システムにイソプロパノールなどの液体が充填され たままシミュレータを保管しないでください。

#### 血液システム

血液システムを洗浄するには、以下の手順に従ってください。

#### システムの水分を取り除き空にする

- 1 シミュレータの電源がオンになっていることを確認します。
- 2 シミュレータの内部血液リザーバが空になっていることを確認 します。「内部血液リザーバを空にする」セクションを参照し てください。
- 3 創傷キットを血液排出口に接続します。「創傷キットの接続」 を参照してください。
- 4 注入パネルの注入ボタンを押します。注入ボタンの LED イン ジケータが点灯します。
- 5 空の注入ボトルを、注入パネルの血液および空気コネクタに接 続すると、内部リザーバに空気が充填され始めます。
- 6 注入ボタンが有効になると、LLEAPの循環&分泌物タブが開くので、上部ポートと下部ポートのボックスにチェックを入れ、隣のドロップダウンメニューから動脈を選択します。出血率を最大にするには、スライダーを右側に動かします。
- 7 シミュレータからまったく血液が流れ出なくなるまで待って から、すべてのチェックを外します。
- 8 空の注入ボトルを外します。

#### イソプロパノールでシステムを洗浄する

- 9 イソプロパノールで満たした注入ボトルを、注入パネルの血液 および空気コネクタに接続すると、内部リザーバにイソプロパ ノールが充填され始めます。
- 10 LLEAP で、上部および下部ポートにチェックをいれます (動脈 出血および最大血液量が選択されていることを確認します)。
- 11 透明な液体が排水口から流れ出るまで、血液システムを洗浄します。
- 12 終了したら、注入ボタンを押して注入作業を停止します。注入 ボタンの LED インジケータがオフになります。
- 13 イソプロパノール注入ボトルを約 **30** 秒間取り付けたままにしておき、内部リザーバを完全に空にします。
- 14 LLEAP で、すべてのボックスのチェックを外し、スライダー を左端に移動させます。注入ボトルを外します。

#### システムのイソプロパノールを取り除き空にする

- 15 空の注入ボトルを注入パネルに接続して上記の手順4~6を繰 り返し、空気を使って血液システムからイソプロパノールを取 り除きます。
- 16 シミュレータから液体が出てこなくなるまで待ってから、注入 ボタンを一度押します。そうすると注入が停止します (LED イン ジケータがオフになります)。
- 17 LLEAP ソフトウェアで、すべてのボックスのチェックを外し、 スライダーを左端に移動させます。注入ボトルと創傷を外します。
- 注:液体システムにイソプロパノールなどの液体が充填され たままシミュレータを保管しないでください。

# LLEAP のインストールとアッ プグレード

レールダルシミュレータソフトウェアは予めインストール されています。LLEAP のアップデート時には、Patient Monitor、SimDesigner および Session Viewer/SimView のアッ プデートも必要か確認してくだ

さい。すべての利用可能なソフトウェアを同時にアップデートする ようにしてください。以下の順でソフトウェアをインストール/ アップデートしてください

- インストラクター PC のソフトウェアをアップデートします。
   「インストラクター PC と患者モニタ PC」のセクションを参照してください。
- 患者モニタ PC のソフトウェアをアップデートします。「イン ストラクター PC と患者モニタ PC」のセクションを参照して ください。
- 患者シミュレータのソフトウェアをアップデートします。
   「Simulator Firmware & Network Wizard」セクションを 参照 してください。

#### インストラクター PC と患者モニタ PC

- 1 シミュレータコンピュータの電源を入れ、アプリケーション が一切起動していないことを確認します。
- 2 最新版の LLEAP および/またはレールダル Patient Monitor インストーラを、www.laerdal.com/downloads からダウ ンロードしてください。ダウンロードしたらファイルを実行し ます。画面上の指示に従ってインストールを完了させます。
- *注:アップデート後に互換性が継続されるように、お使いの コンピュータ上のシミュレータソフトウェアも同時にアップ デートされることをお勧めします。*
- 注:LLEAP インストーラには、Session Viewer と SimDesigner も含まれています。

インターネットに接続している状態で起動すると、LLEAP と Patient Monitor アプリケーションは最新版をダウンロード/ インストールします。

### Simulator Firmware & Network Wizard

患者シミュレータソフトウェアのアップデートは、Simulator Firmware & Network Wizard アプリケーションで処理されま す。

患者シミュレータソフトウェアをアップデートするに は、Simulator Firmware & Network Wizard ヘルプの指示に従 ってください。

注意:患者シミュレータソフトウェアのアップデート中に患者シミュレータの電源をオフにしないでください。

# ルーターの取り外し/交換

ルーターを変更したり取り外したりすることができます。作業の前 に、患者シミュレータの電源を切ってください。

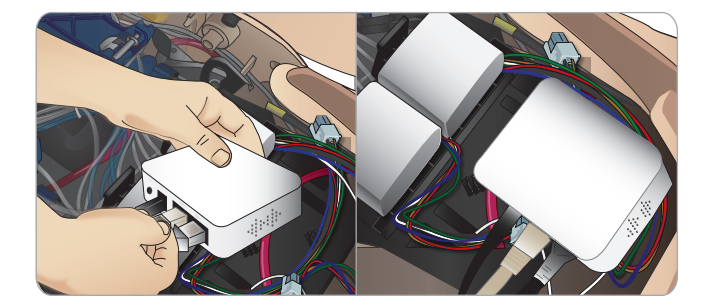

骨盤部を開きルーターを探します。2 本の LAN ケーブルと黒い電 源ケーブルを外します。

ルーターなしで患者シミュレータを動作させたい場合は、2本のLAN ケーブルの間にスルーアダプタを取り付けてください。

新しいルーターを取り付けたい場合は、電源ケーブルを DC プラ グに差し込み、LAN ケーブルをもう一度ルーターに取り付けてく ださい。 セットアップ

戀號

ティン

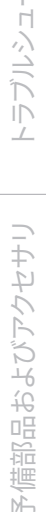

注意と警告

# 上半身を開く

以下の手順に備えて、患者シミュレータの上半身を開きます。

### 四肢の取り付けと交換

- 患者シミュレータの脚と腕の取り付け/取り外し。
- Ⅳまたは外傷腕とデフォルトの腕との交換

## メンテナンス作業

- 患者シミュレータバッテリの交換。
- 気胸バルーン、呼吸バルーン、肺バルーン、**IO** モジュール およびチェストドレーンモジュールの交換
- 胴体スキンの交換。
- 使用前点検の実施。
- WLAN アダプタの取り外し。

### 上半身スキンを開くには、

1 患者シミュレータの左肩と上半身にあるジッパーを開きます。

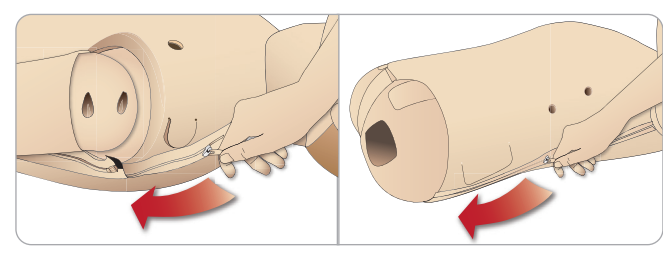

2 外性器モジュールを外し、骨盤部からスキンフラップを外します。

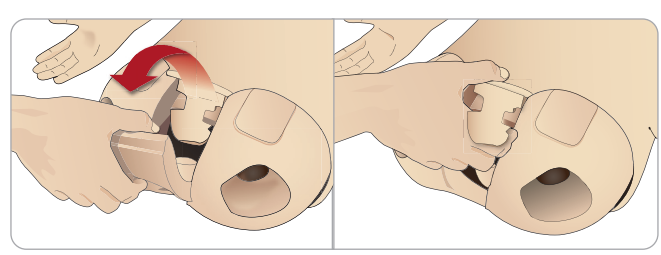

3 上半身スキンを片側に折りたたみます。

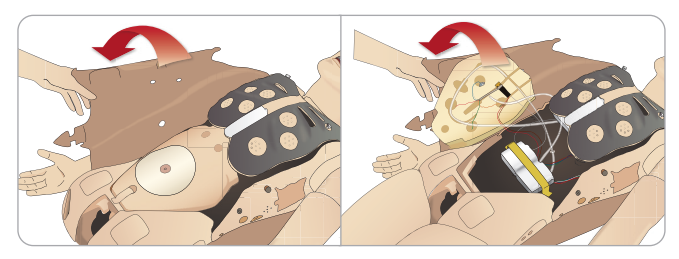

- 4 接続チューブやケーブルを引っ張らないよう注意しながら、腹 部の詰め物を片側に寄せます。
- 注:腹部の詰め物を患者シミュレータに接続しているチュー ブ ブやケーブルは外さないでください。
- 5 腹部の詰め物を交換して上半身スキンを閉じるには、ステップ 1から4を逆の順序で行ってください。

# 左脚の取り付け

注:広くて平らな場所で患者シミュレータの組み立てを行っ ↓ てください。右脚の前に左脚を取り付けます。

上半身を開き、股関節コネクタにアクセスします。上半身を開くに は、「上半身を開く」のステップ1~4に従ってください。

#### 1 左脚のボルトとケーブルを骨盤部ソケットに合わせます。

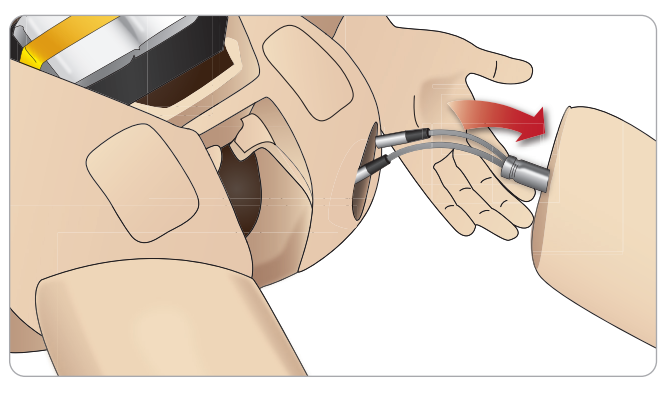

- 2 脚のボルトとケーブルをソケットを通して上半身側に出します。 ケーブルやチューブで脚を引っ張らないでください。
- 3 ぴったりはまるよう、脚を骨盤部に向けて慎重に押し込みます。

ケーブルやチューブを挿入するため のサイドスロット付股関節コネクタ(右図)

4 コネクタの丸くなっている側を下に向 けます。足のケーブルとチューブをコ ネクタのサイドスロットに入れます。

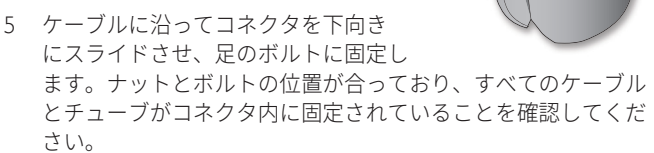

6 コネクタを左のボルトにねじ留めします。チューブやケーブル をねじらないようにしてください。股関節コネクタで脚が自由 に回転する程度にコネクタを締めます。

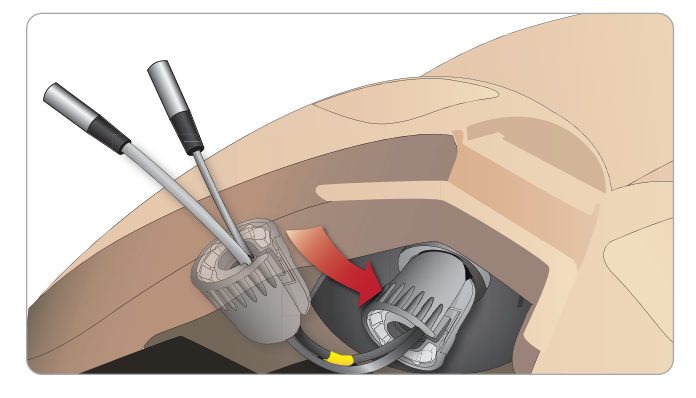

7 以下の表に記載されているとおりに、対応する脚チューブと ケーブルを接続します。

### 左脚から骨盤部 - ケーブルとチューブについて

| 名称/ラベル     | チューブ/ケーブル<br>の色 | コネクタ説明     |
|------------|-----------------|------------|
| Left Pedal | 灰色のケーブル         | 金属製の黒色コネクタ |
| Popliteal  | 灰色のケーブル         | 金属製の黒色コネクタ |

# 右脚の取り付け

左脚を取り付ける際と同じように注意してください。

1 右脚のボルトとケーブルを骨盤部ソケットに合わせます。脚の ボルトとケーブルを骨盤ソケットに通します。

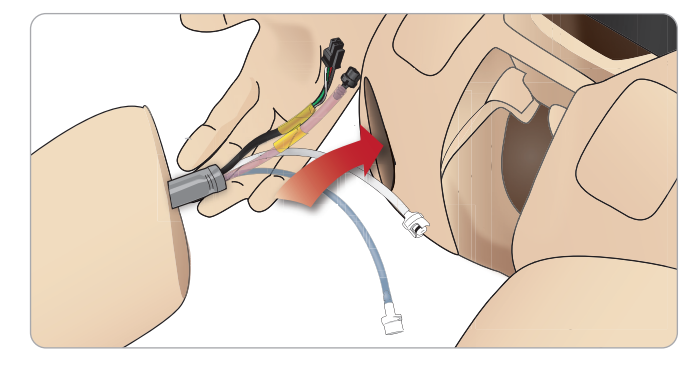

- 2 ぴったりはまるよう、脚を骨盤部に向けて慎重に押し込みます。
- 3 ケーブルとチューブをコネクタに固定します。コネクタを左の ボルトにねじ留めします。

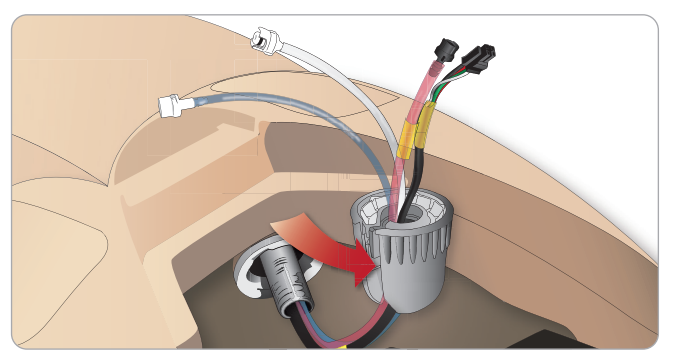

4 以下の表に記載されているとおりに、対応するチューブとケー ブルを接続します。

### 右脚から骨盤部-ケーブルとチューブについて

| 名称/ラベル             | チューブ/<br>ケーブルの色 | コネクタ説明                       |
|--------------------|-----------------|------------------------------|
| Blood Right<br>Leg | 赤色の透明<br>チューブ   | 黒色のツイストロック<br>型コネクタ          |
| Right Leg          | 黒色のハーネス<br>ケーブル | 黒色の長方形コネク<br>タ、 <b>4</b> リード |
| Fluid from leg     | 青色チューブ          | 白色のツイストロック<br>型コネクタ          |
| Air from leg       | 無色透明チューブ        | 白色のツイストロック<br>型コネクタ          |

# 左腕の取り付け

「上半身を開く」のステップ1から4に記載されているとおりに 上半身を開きます。以下の手順を逆の順序で行い、腕を外します。

1 左腕の軸を肩のソケットに合わせます。

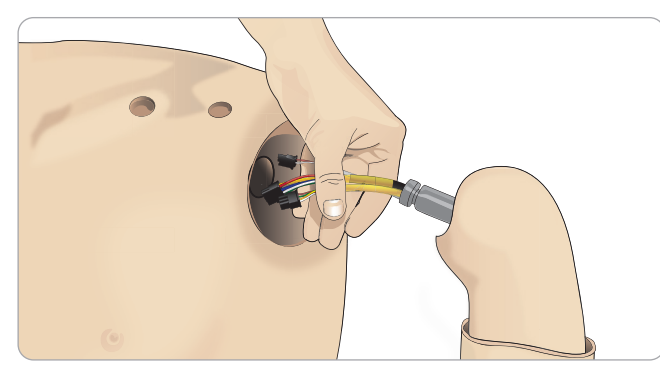

- 2 腕の軸がスムーズに入るように、肩のねじが十分に緩められて いることを確認してください。
- 3 腕の軸のケーブルを肩のソケットに通します。
- 4 軸が取り付け金具の内部にぴったり重なるよう、肩の取り付け 金具に腕の軸を慎重に押し込みます。
- 5 六角レンチで肩のねじを締めます。

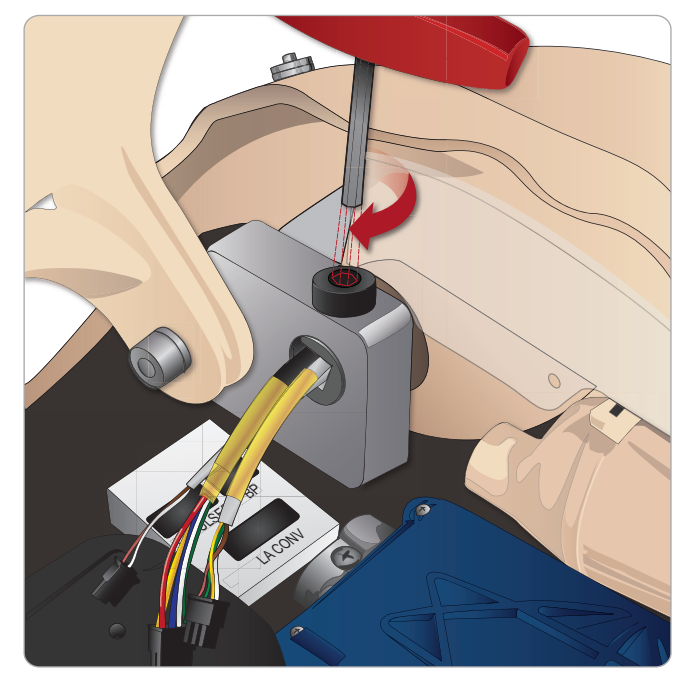

6 腕のケーブルを、上半身の対応接続箇所に接続します。

| 左腕から上半身 - ケーブルとチューブについて |                 |                             |  |
|-------------------------|-----------------|-----------------------------|--|
| 名称/ラベル                  | チューブ/ケーブル<br>の色 | コネクタ説明                      |  |
| LA Pulses               | 灰色のケーブル         | 黒色の長方形コネクタ、<br>6 リード        |  |
| BP                      | 灰色のケーブル         | 黒色の長方形コネクタ、<br><b>2</b> リード |  |
| LA Conv                 | 黒色のハーネス<br>ケーブル | 黒色の長方形コネクタ、<br>8 リード        |  |

戀記

鬱井

L. 临乡

烘

ゴブ

iD

# 右腕の取り付け

「上半身を開く」のステップ1から4に記載されているとおりに 上半身を開きます。アームアダプタおよびアダプタネジは、右腕を 患者シミュレータに取り付けるために設計されたものです。

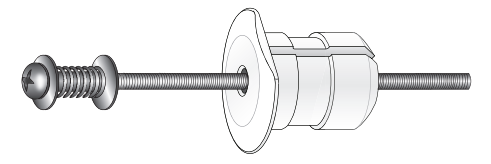

- 1 アームアダプタを腕取付け金具の穴に、上半身内側からはめ込 みます。
- *注:アダプタの平らな面が胸部ヒンジのほうに向くようにしてください。*

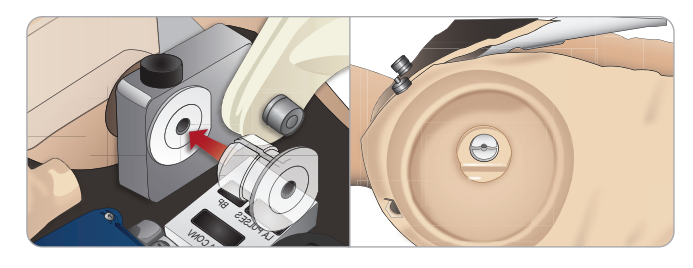

- 2 これでアダプタが設置できたので、右腕をアダプタネジで接続 することができます。
- 3 右腕からアダプタネジを通し、アームアダプタの穴にネジを差 し込みます。

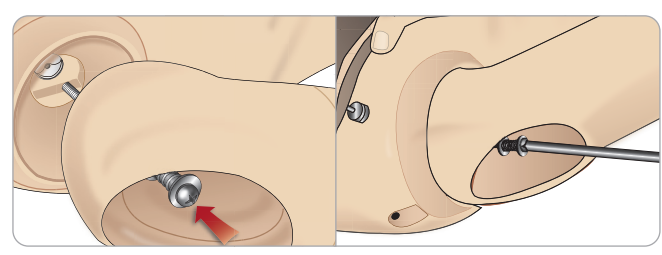

- 4 上半身内部から片手でアダプタを固定します。ネジ回しを使っ てアダプタネジを締めます。

以下の手順を逆の順序で行い、腕を外します。

# 輪状甲状靭帯テープ/頸部スキン の交換

輪状甲状靭帯を穿刺した後、新しいシミュレーションセッションを 開始する前に、穴があいた部分を貼りなおしてください。

1 頸部スキンを取り外します(首の後ろに面ファスナーがありま す)

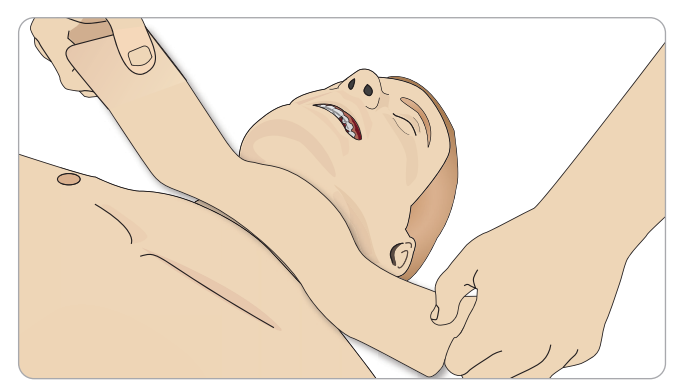

2 古い輪状甲状靭帯テープを取り外します。 3 新しい輪状甲状靭帯テープと交換します。

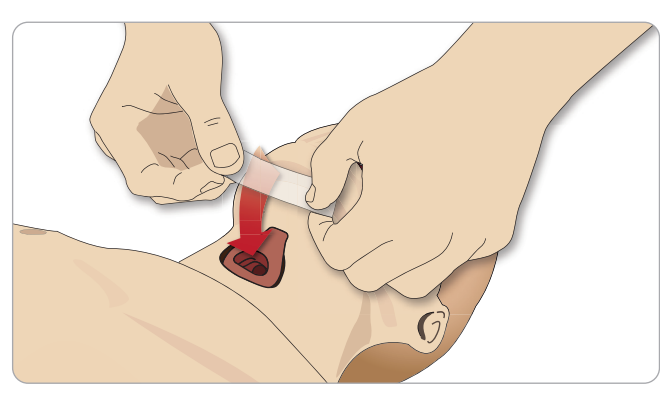

4 患者シミュレータの換気中に漏れが生じないよう、輪状甲状靭 帯テープが開口部を完全に覆い、封じていることを確認してく ださい。

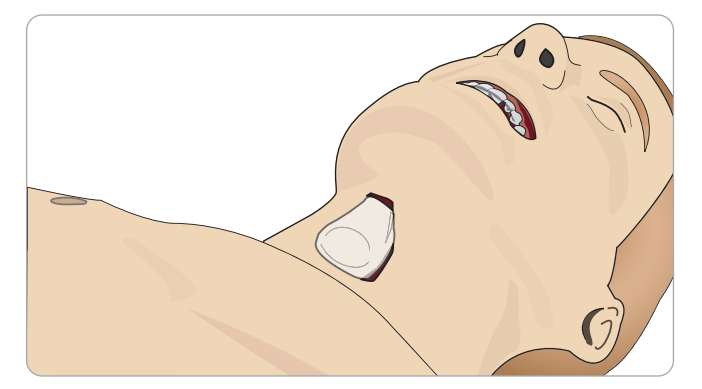

# 胸腔ドレーン胸膜の交換

チェストドレーンモジュールの胸膜スキンは、使用後毎回交換して ください。

1 上半身スキンを開き、胸部からモジュールを外します。

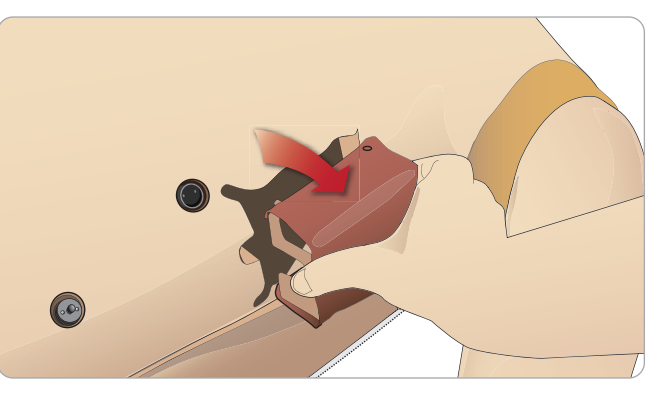

2 古い胸膜スキンを外し、新しいスキンと交換し、モジュールを 交換します。

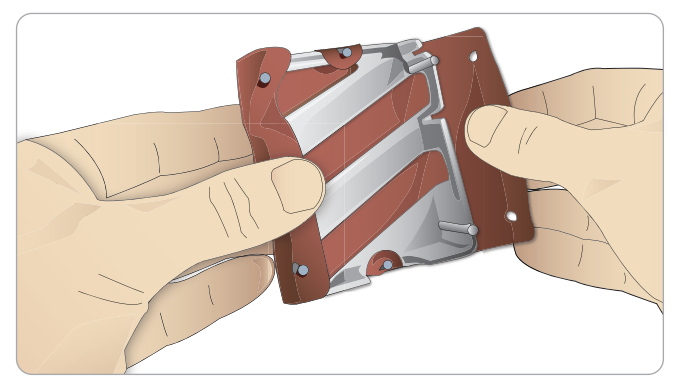

# 気胸バルーンの交換

脱気を繰り返し行った後は、バルーンを交 換してください。

- 1 上半身スキンを開き、胸部プレートを出しま す。胸部プレートを持ち上げて、胸部プレー トアセンブリの側面スロットにある気胸バ ルーンを出します。
- 2 使用済みの気胸バルーンを引き出します。
- 3 チューブを切断し、古いバルーンを捨て ます。

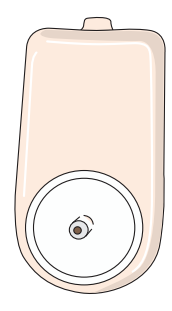

戀能

通と鬱牛

刑

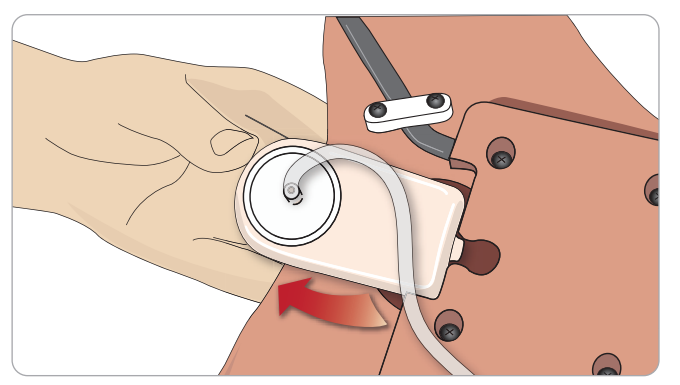

- 4 新しいバルーンをスロットに挿入します。
- 5 新しいバルーンにチューブを接続し直します。

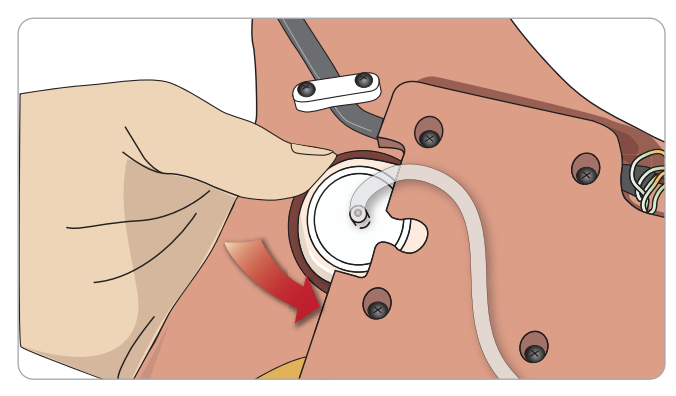

トラブルシューティン

# 呼吸バルーンの交換

呼吸バルーンに漏れや損傷がある場合、 交換が必要です。

- 1 胸部スキンを開き、胸部プレートを出 します。胸部プレートアセンブリの両側 に一つずつバルーンがあります。
- 2 バルーンからチューブを外します。

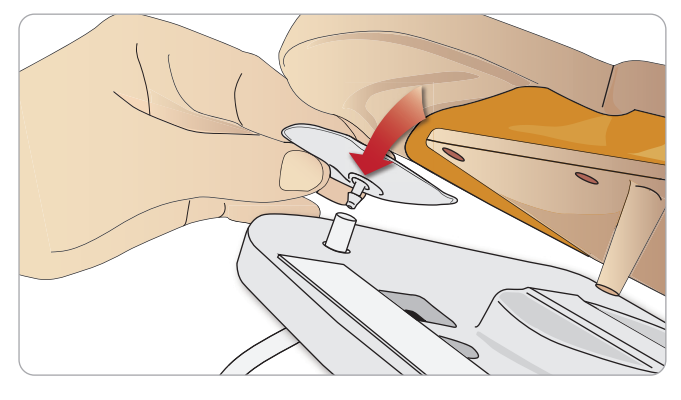

- 3 使用済みバルーンを捨てます。
- 4 新しいバルーンを挿入します。
- 5 新しいバルーンにチューブを接続し直します。

## 左脚から骨盤部 - チューブについて

| 名称/ラベル  | チューブの色 | コネクタ説明  |
|---------|--------|---------|
| Pneum L | シリコン   | バーブコネクタ |
| Pneum R | シリコン   | バーブコネクタ |
| Chest L | シリコン   | バーブコネクタ |
| Chest R | シリコン   | バーブコネクタ |

# 肺バルーンの交換

漏れがある場合、肺バルーン (胸腔内)を交換しなければなりま せん。

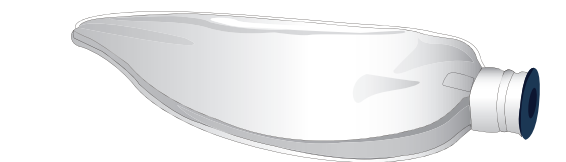

- 1 上半身スキンを開き、腹部の詰め物を端に寄せます。
- 2 ヒンジで固定された胸部プレートを上向きに開き、肺にアクセ スします。

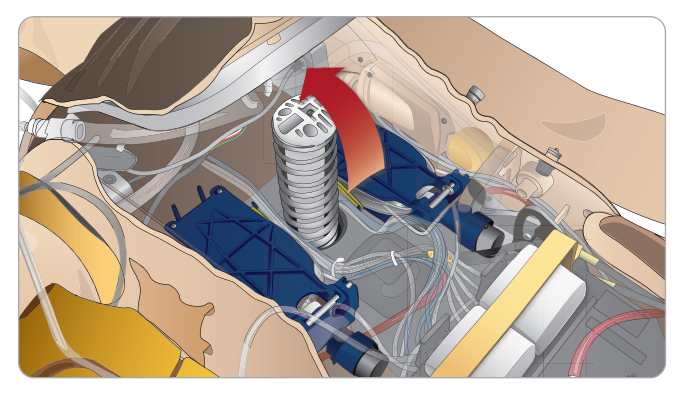

3 肺にアクセスしやすいよう、胸骨圧迫スプリングを外します。

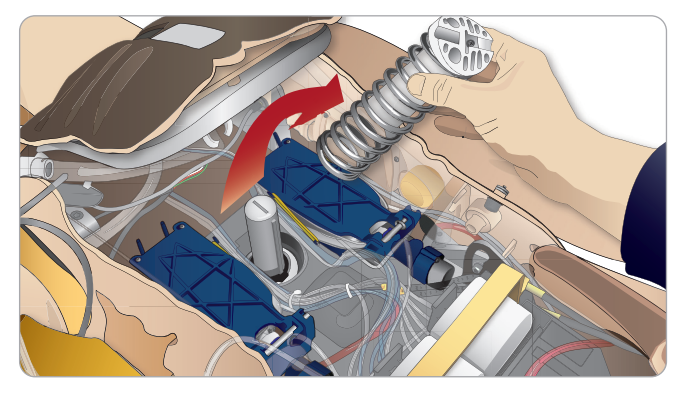

4 肺アセンブリの両側にある黄色い肺コンプライアンスバンドを 外します。

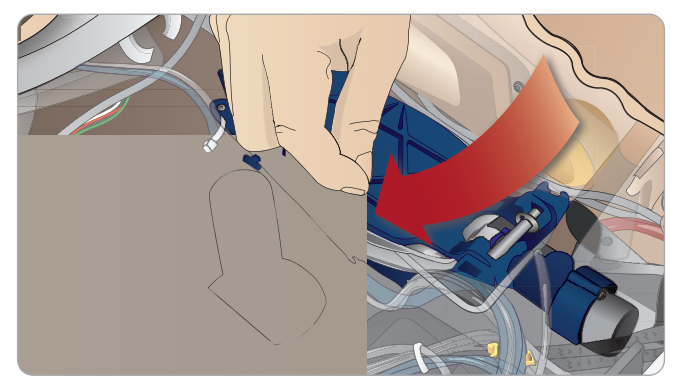

5 ヒンジで固定された肺プレートを開きます。

6 古い肺をソケットから引き出します。

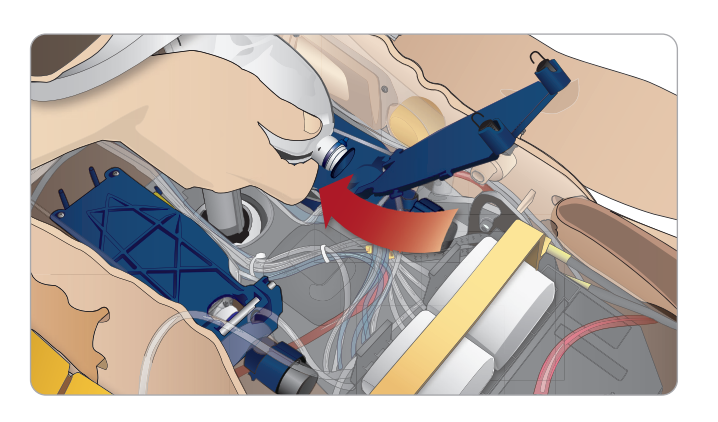

7 新しい肺を取り付けるには、これと逆の順序で行います。

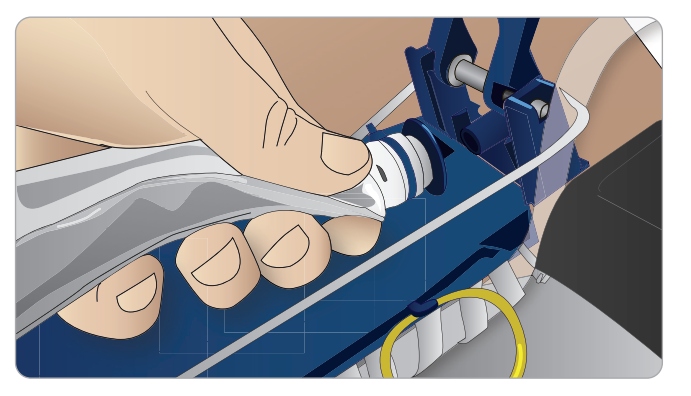

*注:肺の二つの溝の間でコンプライアンスバンドが交差する ようにしてください。* 

# シミュレータスキンの交換

破れたり、穴があいたり、汚れがついたりした場合、シミュレータ スキンを交換してください。

1 ジッパーを下げてスキンを下します。

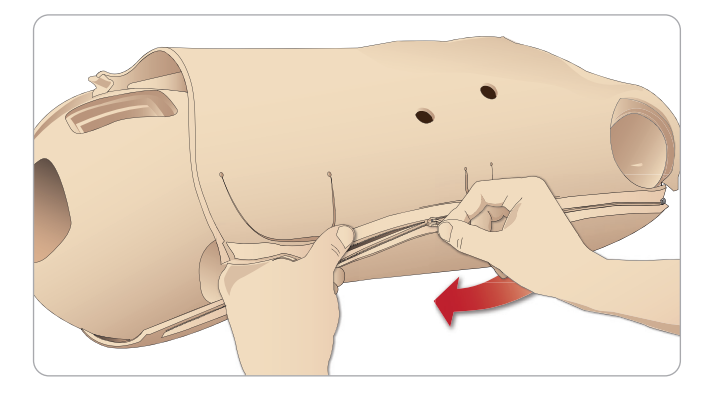

2 腕、上半身および脚のスキンの内側にベビーパウダーを塗布し ておくと、摩擦が減り、スキンの交換が楽になります。

ジッパーがスキンから離れないよう、スキンの半分を適切に配置 し、ジッパーを閉じる際に合わせて手で持つようにしてください。

# 血液システムフィルタの交換

血液流量が減ってきた場合、フィルタが目詰まりしていて交換が必 要となっている可能性があります。

フィルタがない状態で患者シミュレータを動作させることは 

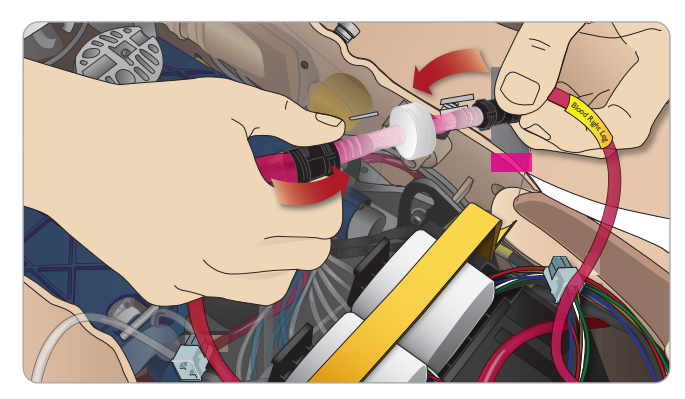

- 1 患者シミュレータをオフにします。
- 2 アクセスしやすいよう、カテーテルアセンブリで外性器を取り 外します。
- 3 右脚と骨盤部血液チューブからフィルタを外して取り除きます。
- 4 上記の手順を逆の順序で行い、新しいフィルタを取り付けます。

# 患者シミュレータの整備

ベースボードのクリーニングを始めとする完全なお手入れを定期的 に行ってください。

▲ 注意:すべての整備は有資格のサービス担当者が行うことと します。

#### 以下の場合は常に整備を行ってください:

- 患者シミュレータに液体をこぼした場合
- ほこりの多い環境で使用した後
- ▲ 注意:明らかに破損したケーブルやコネクタを使用しないで ください。

戀訖

ブルシ in

備部品およびアクセサリ

Nh

と鬱出

临乡 烘

# トラブルシューティング

### システムのセットアップ

#### 問題

- データ損失やシステム完全障害(一般システム障害)。

#### 解決策

- システムがシャットダウンしたり、すべてのデータが損失ある いは破損した場合は、レールダルヘルプデスクまでお問い合わ せください。

#### アクセスポイントモード (AP) の安定性と接続 (患者シミュレータ作成ネットワーク)

#### 問題

- LLEAP および Patient Monitor と患者シミュレータとの間の 接続が切れる。

#### 原因

- PC の他のソフトウェアが LLEAP や Patient Monitor に干渉 している可能性があります。
- 複数のネットワーク接続が、弊社ソフトウェアと患者シミュ レータとの間の通信を妨害する場合があります。

### 考えられる解決策

- PC 上の不要なソフトウェアを削除します。
- 他のネットワークを無効にします。

### クライアントモードの安定性と接続

#### 問題

- LLEAP および Patient Monitor と 患者シミュレータとの間の 接続が切れる。

#### 原因

- 外部ネットワークとの接続性に限りがある場所に患者シミュ レータが設置されています。
- PC の他のソフトウェアが LI FAP や Patient Monitor に干渉 している可能性があります。

#### 考えられる解決策

- 外部ネットワークとの接続性を改善するため、患者シミュ レータを移動します。
- PC 上の不要なソフトウェアを削除します。

### LLEAP

#### 問題

- コンピュータにログオンできない。

#### 原因

- ユーザがログオン操作の変更を選択する場合にはパスワードを 入力する必要があります。

### 解決策

- デフォルトパスワードは「SimUser」です。

### 患者シミュレータのワイヤレスネットワーク 表示名の変更

2台以上の患者シミュレータを動作させる場合、各患者シミュ レータに固有の SSID 名があることを確認してください。詳細は、 「Simulator Firmware & Network Wizard ヘルプ」を参照してくだ さい。

#### Voice Conference Application 問題

- 患者シミュレータから LLEAP への音声が機能しない。

#### 考えられる解決策

- マイクが外れていないかどうか確認してください。頭の後部に ある頭部スキンのジッパーを開き、耳を出します。
- 黒い面が外側になる状態で、耳の上部にあるカップにマイクが 設置されていることを確認してください。

#### 問題

- インストラクターのマイクで音声を拾えない。

#### 考えられる解決策

- コンピュータのヘッドセットのプラグを抜いて接続し直してく ださい。
- 正しいサウンドデバイスが選択されているか確認してください。 Voice Conference Application のメインメニューで <オプショ ン>、 <デバイス選択>を選択します。
- Windows のボリューム設定を確認します。マイクがミュート になっていないか確認します。

### ディブリーフィング

SimView 取扱説明書または Session Viewer 取扱説明書の「トラ ブルシューティング」セクションを参照してください。

### 患者シミュレータ

#### 問題

- 予想外の動作をする。

#### 解決法

- ケーブル、チューブあるいはコネクタが緩いと、患者シミュ レータの誤作動が生じる場合があります。上半身を開き、外れ ていたり漏れていたりするアイテムがないか確認してください。 「上半身を開く」を参照してください。
- 液体が漏れている場合、シミュレータの電源を切り、レールダ ルテクニカルサービスにご連絡ください。

#### 問題

- ネットワーク上に複数のシミュレータがある場合に、一つの患 者シミュレータを特定するには。

#### 解決策

- 患者シミュレータの脈拍をチェックする際、LLEAPの <シミュ レータを選択> ダイアログに、どの患者シミュレータが脈拍の 触知を受けているかが表示されます。

# 気道の汚れ

#### 問題

- 口対口人工呼吸で、シミュレータの気道が汚染された。

#### 解決法

- マネキンワイプで患者シミュレータの外側を拭きます。マネキ ンワイプで口腔内を拭きます。肺バルーンを交換します。 「メンテナンス - 肺バルーンの交換」を参照してください。

#### ── 注:患者シミュレータ気道は、口鼻式救急人工呼吸や消毒を ↓ 想定して設計されていません。

### 胸部の動き

#### 問題

- 患者シミュレータの胸部が挙上しない。

#### 解決法

- 患者シミュレータの電源がオンになっているか確認してくだ さい。
- 使用していなかったために患者シミュレータがスリープモード になっていないか確認してください。患者シミュレータを再起 動します。
- LLEAP (患者症例またはシナリオ) で awRR がゼロに設定され てないかどうか確認します。
- 最大気道抵抗や咽頭痙攣等の気道合併症が設定されていないか 確認してください。
- 内部コンプレッサーの電源がオンになっているか確認してくだ さい。「内部コンプレッサーのオン/オフ切り替え」を参照し てください。
- 外部圧縮空気ソースの電源がオフになっており、気管が患者シ ミュレータから外されていることを確認してください。
- 内部コンプレッサーがオーバーヒートしているかもしれませ ん。クールダウンするまで約20分待ちます。患者シミュレー タから毛布やカバーを外し、胸部スキンを開いて冷却を促して ください。
- 片側の胸しか挙上しない状態(例えば気管チューブが片肺挿管 になっているなど)になっている。
- 呼吸バルーンが漏れているか、呼吸バルーンへのチューブがね じれて屈折しているか、または外れている。漏れている場合は 呼吸バルーンを交換します。「メンテナンス:呼吸バルーンの 交換/を参照してください。
- 気管に漏れがないか確認します。すべての接続が完全な状態か どうか確認します。必要に応じてチューブを交換します。
- 胸部の動きが浅く、内部コンプレッサーが常に動作している。 内部コンプレッサーが摩耗している可能性があります。レール ダルヘルプデスクまでお問い合わせください。

### 血液システム

#### 問題

- 血流がない。

#### 解決策

- 内部リザーバが液体で満たされているか確認してください。

#### 問題

- 流量が弱すぎる。

#### 解決法

- 血液システムのクリーニングをします。
- LLEAP の流量設定を確認します。
- 血液システムの再キャリブレーションが必要な場合もあり ます。レールダルヘルプデスクでお問い合わせください。
- 骨盤のフィルタを交換します。

#### 問題

- 出血中の空気。

#### 解決策

- 空になるまで血液リザーバを出血させ、再度注入します。

#### 問題

- 注入中や患者シミュレータの電源がオフの時、擬似血液が右脚 の裏側から漏れる。

#### 解決策

- 内部リザーバの交換が必要な場合もあります。レールダルヘル プデスクまでお問い合わせください。

#### 問題

- 血液リザーバに注入できない。

#### 解決策

- 注入ボトル内部のフィルタが詰まっている可能性があります。 その場合は、新しい注入ボトルをご用命ください。

#### シミュレータの四肢

#### 問題

- 脚の動きが固い。

#### 考えられる解決策

- 骨盤部内の股関節ナットを緩め、調節し直してください。脚の 取り付け方法についての詳細は、「メンテナンス」を参照して ください。

懲犯

ティン

トラブルシュ

 $\Rightarrow$ 

備部品およびアクセ-

#### 肺 問題

– 肺が正しく機能しない。

#### 考えられる解決策

- LLEAP で気道抵抗が最大に設定されていないか確認してください。
- 上半身と胸部プレートを開きます。肺が自由に膨らみ、ケーブ ルが邪魔になっていないか確認します。
- 肺バルーンが正しく接続され、チューブがねじれていないことを確認します。
- 肺バルーンが水平に配置され、正しく挿入されているか確認します。肺コンプライアンス 0 リングが、肺バルーンの溝の間にあることを確認します。
- 肺バルーンに傷や破れが無いか確認します。
- 2つの肺コンプライアンス O リングが正しく取り付けられているか確認します。破損があるようなら、O リングを交換してください。
- シミュレータ気道内部が閉塞して空気の流れを遮っていないか 確認します。
- 肺コンプライアンスを調整しても変化がない場合は、レールダ ルヘルプデスクまでお問い合わせください。

### 聴診中に機械の動作音が気になる。

LLEAP <機械音ミュート> をクリックします。

### バッテリ

### 問題

Healthy Patient であり、バッテリも完全に充電してあるのに、バッテリ寿命が150分ももたない。

考えられる解決策

- バッテリが古くなっている可能性があります (推奨寿命は 200 回の放電サイクルです)。新しいバッテリに交換してください。
- コンプレッサーが正しく機能していない可能性があります。レ ールダルヘルプデスクまでお問い合わせください。

# 脈拍

### 問題

– 足の脈拍が感じられない

### 考えられる解決策

 脈拍ユニットがスキンできつく覆われすぎている可能性があり ます。スキンを調節し直して再起動してください。

### 臨床的特徴 - 気胸バルーン

#### 問題

– 気胸バルーンに問題がある。

#### 解決策

バルーン底のチューブ接続をチェックし、チューブが外れていないか確認してください。

### シミュレータのシャットダウン

問題

– 患者シミュレータの反応がない。

#### 解決法

<ON/OFF> ボタンを 10 秒間押し、患者シミュレータを強制終了 します。

# 予備部品およびアクセサリ

最新版の予備部品とアクセサリについては、 www.laerdal.com/jp/ をご覧ください 注意と警告

機能

トラブルシューティング